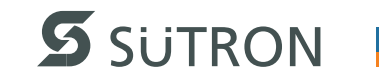

# **User Manual**

# **P Line Touch Panel**

Part Number: 80860.761 Version: 7 Date: 2014-03-12 Valid for: TP057ZTV TP057GTV TP070ZTW TP070GTW TP090ZTW TP090GTW TP105ZTS TP105GTS TP121ZTS TP121GTS TP121ZTM TP121GTM TP150ZTX TP150GTX TP154ZTM TP154GTM

| Version | Date       | Modifications                           |
|---------|------------|-----------------------------------------|
| 1       | 2010-05-18 | First Edition                           |
| 2       | 2010-10-15 | TP070ZTW, TP090ZTW, TP121ZTS added.     |
| 3       | 2011-09-13 | TP057ZTV, TP121ZTM, TP151ZTX added.     |
| 4       | 2012-12-12 | TP154ZTM, TP070GTW, TP090GTW, TP121GTM, |
|         |            | TP154ZTM added.                         |
| 5       | 2013-05-15 | RS232 / RS485 COM ports updated.        |
| 6       | 2013-08-08 | TP057ZTV, TP121GTS, TP150GTX added.     |
| 7       | 2014-03-12 | TP105ZTS, TP105GTS added.               |

This manual, including all illustrations contained herein, is copyright protected. Use of this manual by any third party in departure from the copyright provision is forbidden. No part of this manual may be reproduced, translated or electronically or photographically archived or altered without the express written consent from Sütron electronic GmbH. Violations shall be cause for damage liability.

Sütron electronic reserves the right to make any changes that contribute to technical improvement.

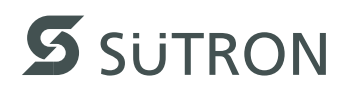

# **Overall Table of Contents**

| 1 | Important Notes      |                             | 7  |
|---|----------------------|-----------------------------|----|
|   | 1.1                  | Symbols                     | 7  |
|   | 1.2                  | Safety Notes                | 7  |
|   | 1.3                  | Intended Use                |    |
|   | 1 /                  | Target Group                | 8  |
|   | 1.4                  |                             |    |
| 2 | Installation and Cor | mmissioning                 | 9  |
|   | 2.1                  | Unpacking the Device        | 9  |
|   | 2.2                  | Mounting the Device         | 9  |
|   | 2.2.                 | 1 Front Panel Dimensions    |    |
|   | 2.2.1                | .1 TP057ZTV / TP057GTV      |    |
|   | 2.2.1                | .2 TP070ZTW / TP070GTW      |    |
|   | 2.2.1                | .3 TP090ZTW / TP090GTW      | 12 |
|   | 2.2.1                | .4 TP105ZTS / TP105GTS      | 13 |
|   | 2.2.1                | .5 TP121ZTS / TP121GTS      | 14 |
|   | 2.2.1                | .6 TP121ZTM / TP121GTM      | 15 |
|   | 2.2.1                | .7 TP150ZTX / TP150GTX      | 16 |
|   | 2.2.1                | .8 TP154ZTM / TP154GTM      | 17 |
|   | 2.2.                 | 2 Mounting Cutout           | 18 |
|   | 2.2.2                | 2.1 TP057ZTV / TP057GTV     |    |
|   | 2.2.2                | 2.2 TP070ZTW / TP070GTW     | 19 |
|   | 2.2.2                | 2.3 TP090ZTW / TP090GTW     |    |
|   | 2.2.2                | 2.4 TP105ZTS / TP105GTS     | 21 |
|   | 2.2.2                | 2.5 TP121ZTS / TP121GTS     | 22 |
|   | 2.2.2                | 2.6 TP121ZTM / TP121GTM     | 23 |
|   | 2.2.2                | 2.7 TP150ZTX / TP150GTX     |    |
|   | 2.2.2                | 2.8 TP154ZTM / TP154GTM     |    |
|   | 2.2.                 | 3 Side View, Mounting Depth |    |
|   | 2.2.3                | 3.1 TP057ZTV / TP057GTV     |    |
|   | 2.2.3                | 3.2 TP070ZTW / TP070GTW     | 27 |
|   | 2.2.3                | 3.3 TP090ZTW / TP090GTW     |    |
|   | 2.2.3                | 8.4 TP105ZTS / TP105GTS     |    |
|   | 2.2.3                | 3.5 TP121ZTS / TP121GTS     |    |
|   | 2.2.3                | 3.6 TP121ZTM / TP121GTM     | 31 |
|   | 2.2.3                | 3.7 TP150ZTX / TP150GTX     |    |
|   | 2.2.3                | 3.8 TP154ZTM / TP154GTM     |    |
|   | 2.3                  | Connecting the Device       |    |
|   | 2.3.                 | 1 Supply Voltage            |    |
|   | 2.3.                 | 2 Grounding                 | 35 |
|   | 2.4                  | Switching On                |    |
|   | 2.4.                 | 1 Cockpit                   |    |
|   | 2.4.1                | .1 Menu Structure           |    |
|   | 2.4.1                | .2 Settings and Functions   |    |
|   | 2.4.1                | .2.1 Language Selection     |    |
|   | 2.4.1                | .2.2 Date and Time          |    |
|   | 2.4.1                | .2.3 Administration         |    |

|   |                  | 2.4.1.2. | 4 N          | letwork           | . 38 |
|---|------------------|----------|--------------|-------------------|------|
|   |                  | 2.4.1.2. | 5 F          | Password          | . 39 |
|   |                  | 2.4.1.2. | 6 E          | Display           | . 39 |
|   |                  | 2.4.1.2. | 7 V          | Vrite Filter      | . 39 |
|   |                  | 2.5      | Identificati | on                | 41   |
| 3 | Control and Dis  | splay B  | Elements.    |                   | 43   |
|   |                  | 3.1      | Touch Scr    | een               | 43   |
|   |                  | 3.2      | Display      |                   | 43   |
| 4 | Interfaces of th | e Dev    | ice          |                   | 45   |
|   |                  | 4.1      | Ethernet     |                   | 46   |
|   |                  | 4.1.1    | Pin Ass      | signment          | 46   |
|   |                  | 4.1.2    | Cable        | с                 | 46   |
|   |                  | 4.1.3    | Diagno       | sis               | 47   |
|   |                  | 4 2      | LISB         |                   | 47   |
|   |                  | 4.2.1    | Cable        |                   | 47   |
|   |                  | 4.3      | Serial Inte  | faces             | 48   |
|   |                  | 431      | RS-422       | 2 / RS-485 (X14)  | 49   |
|   |                  | 4.3.1.1  | Pin A        | ssignment         | .49  |
|   |                  | 4.3.1.2  | Term         | ination           | . 50 |
|   |                  | 4.3.1.3  | Tran         | smitter Control   | . 51 |
|   |                  | 4.3.1.4  | Diag         | nosis             | . 51 |
|   |                  | 4.3.2    | RS232        | (X15)             | 52   |
|   |                  | 4.3.2.1  | Pin A        | ssignment         | . 52 |
|   |                  | 4.3.2.2  | Diag         | nosis             | . 52 |
|   |                  | 4.4      | Field Bus    | nterfaces         | 53   |
|   |                  | 4.4.1    | CAN (X       | (12, X13)         | 53   |
|   |                  | 4.4.1.1  | Pin A        | ssignment         | . 54 |
|   |                  | 4.4.1.2  | Cabl         | 9                 | . 54 |
|   |                  | 4.4.1.3  | Term         | ination           | . 55 |
|   |                  | 4.4.1.4  | Diag         | nosis             | . 55 |
|   |                  | 4.5      | Memory C     | ard               | 56   |
|   |                  | 4.5.1    | Insertin     | g the memory card | 56   |
|   |                  | 4.5.2    | Ejecting     | g the memory card | 56   |
|   |                  | 4.6      | Shielding I  | D-SUB Connectors  | 57   |
| 5 | Maintenance a    | nd Se    | vicing       |                   | 59   |
|   |                  | 5.1      | Maintenan    | ce Interval       | 59   |
|   |                  | 5.2      | Front Pane   | 9                 | 59   |
|   |                  | 5.3      | Fuse         |                   | 59   |
|   |                  | 5.4      | Battery      |                   | 59   |
|   |                  | 5.4.1    | Changi       | ng the Battery    | 60   |
|   |                  | 5.4.2    | Battery      | Disposal          | 61   |
|   |                  |          |              |                   |      |

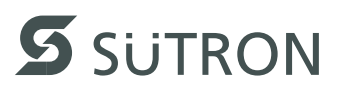

| 6 | Technical Data  |      |          | 63   |
|---|-----------------|------|----------|------|
|   |                 | 6.1  | General  | . 63 |
|   |                 | 6.2  | TP057ZTV | . 65 |
|   |                 | 6.3  | TP057GTV | . 67 |
|   |                 | 6.4  | TP070ZTW | . 69 |
|   |                 | 6.5  | TP070GTW | . 71 |
|   |                 | 6.6  | TP090ZTW | . 73 |
|   |                 | 6.7  | TP090GTW | . 75 |
|   |                 | 6.8  | TP105ZTS | . 77 |
|   |                 | 6.9  | TP105GTS | . 79 |
|   |                 | 6.10 | TP121ZTS | . 81 |
|   |                 | 6.11 | TP121GTS | . 83 |
|   |                 | 6.12 | TP121ZTM | . 85 |
|   |                 | 6.13 | TP121GTM | . 87 |
|   |                 | 6.14 | TP150ZTX | . 89 |
|   |                 | 6.15 | TP150GTX | . 91 |
|   |                 | 6.16 | TP154ZTM | . 93 |
|   |                 | 6.17 | TP154GTM | . 95 |
| 7 | Ordering Data . |      |          | 97   |
| А | Index           |      |          | 99   |

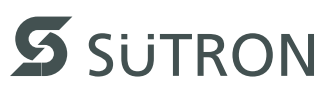

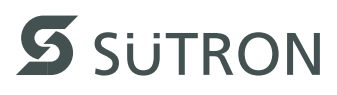

# 1 Important Notes

# 1.1 Symbols

The symbols in this manual are used to draw your attention on notes and dangers.

This is the safety alert symbol. It is used to alert you to potential personal injury hazards. Obey all safety messages that follow this symbol to avoid possible injury or death.

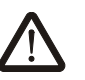

## DANGER

This indicates a hazardous situation which, if not avoided, will result in death or serious injury.

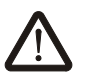

## WARNING

This indicates a hazardous situation which, if not avoided, could result in death or serious injury.

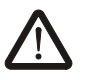

# CAUTION

This indicates a hazardous situation which, if not avoided, could result in minor or moderate injury.

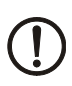

i

## NOTICE

This symbol together with the signal word NOTE and the accompanying text alert the reader to a situation which may cause damage or malfunction to the device, hardware/software, or surrounding property.

This symbol and the accompanying text provide the reader with additional information or refer to detailed sources of information.

# 1.2 Safety Notes

- Read this manual carefully before using the operating device. Keep this manual in a place where it is always accessible to all users.
- Proper transportation, handling and storage, placement and installation of this product are prerequisites for its subsequent flawless and safe operation.
- This user manual contains the most important information for the safe operation of the device.
- The user manual, in particular the safety notes, must be observed by all personnel working with the device.
- Observe the accident prevention rules and regulations that apply to the operating site.
- Installation and operation must only be carried out by qualified and trained personnel.

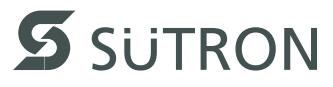

# 1.3 Intended Use

- The device is designed for use in the industry.
- The device is state-of-the art and has been built to the latest standard safety requirements. However, dangerous situations or damage to the machine itself or other property can arise from the use of this device.
- The device fulfills the requirements of the EMC directives and harmonized European standards. Any modifications to the system can influence the EMC behavior.

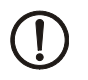

### NOTICE: Radio Interference

This is a class A device. This device may cause radio interference in residential areas. In this case, the user may be required to introduce appropriate countermeasures, and to bear the cost of same.

# 1.4 Target Group

The use of products described in this manual is oriented exclusively to:

- Qualified electricians or persons instructed by them, who are familiar with applicable standards and other regulations regarding electrical engineering and, in particular, the relevant safety concepts.
- Qualified application programmers and software engineers, who are familiar with the safety concepts of automation technology and applicable standards.

# 2 Installation and Commissioning

# 2.1 Unpacking the Device

Unpack all parts carefully and check the contents for any visible damage in transit. Also check whether the shipment matches the specifications on your delivery note.

If you notice damages in transit or discrepancies, please contact us immediately.

# 2.2 Mounting the Device

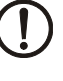

### NOTICE: Damage

When installing the device, leave a gap of at least 30 mm (1.181") around the device to ensure sufficient air circulation.

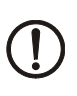

### NOTICE: Damage

When the operating device is installed horizontally, please note that additional sources of heat beneath the operating device may result in heat accumulation. Make sure to allow sufficient heat dissipation!

Please observe the permissible temperature range specified in the technical data of the user manual when operating the device.

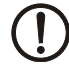

### **NOTICE: Damage**

In order to ensure the degree of protection specified in the technical data, always make sure that the seal lies flat against the mounting surface and the threaded pins of the mounting brackets are tightened uniformly to a maximum torque of 1 Nm.

The device can be easily and quickly mounted from the rear of the device. A panel thickness of 1 mm to 6 mm (0.039" to 0.236") is permitted for proper mounting.

1. Insert the device in the mounting cutout from the front.

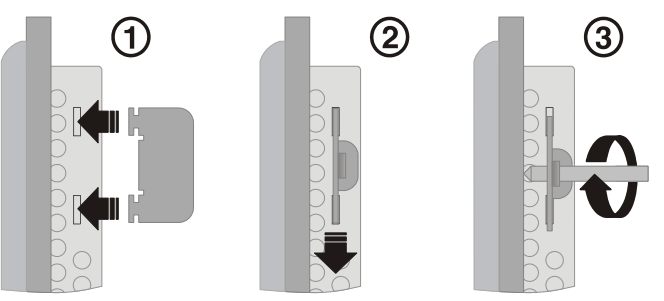

Figure 2-1 Mounting the device using a mounting bracket

- 2. Insert the mounting brackets into the appropriate openings (figure 1) and pull the brackets downwards until they lock in place (2).
- 3. Fasten the device into position using the threaded pins (3).

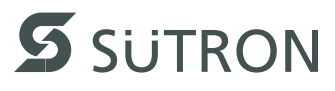

- 2.2.1 Front Panel Dimensions
- 2.2.1.1 TP057ZTV / TP057GTV

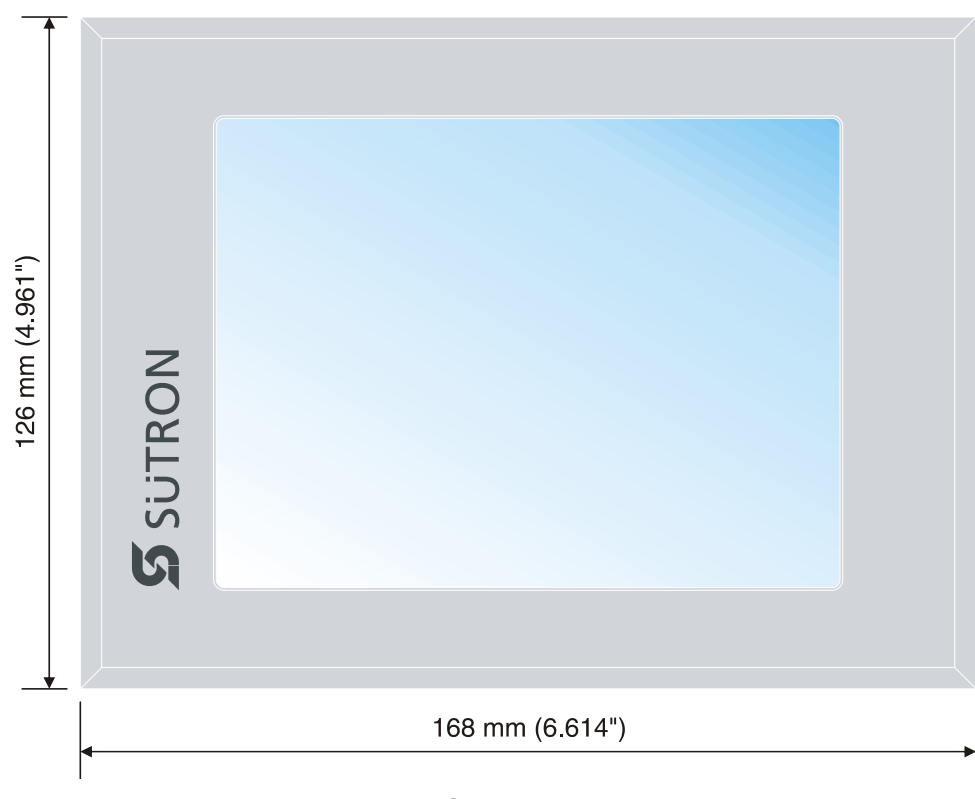

Figure 2-2 TP057ZTV / TP057GTV

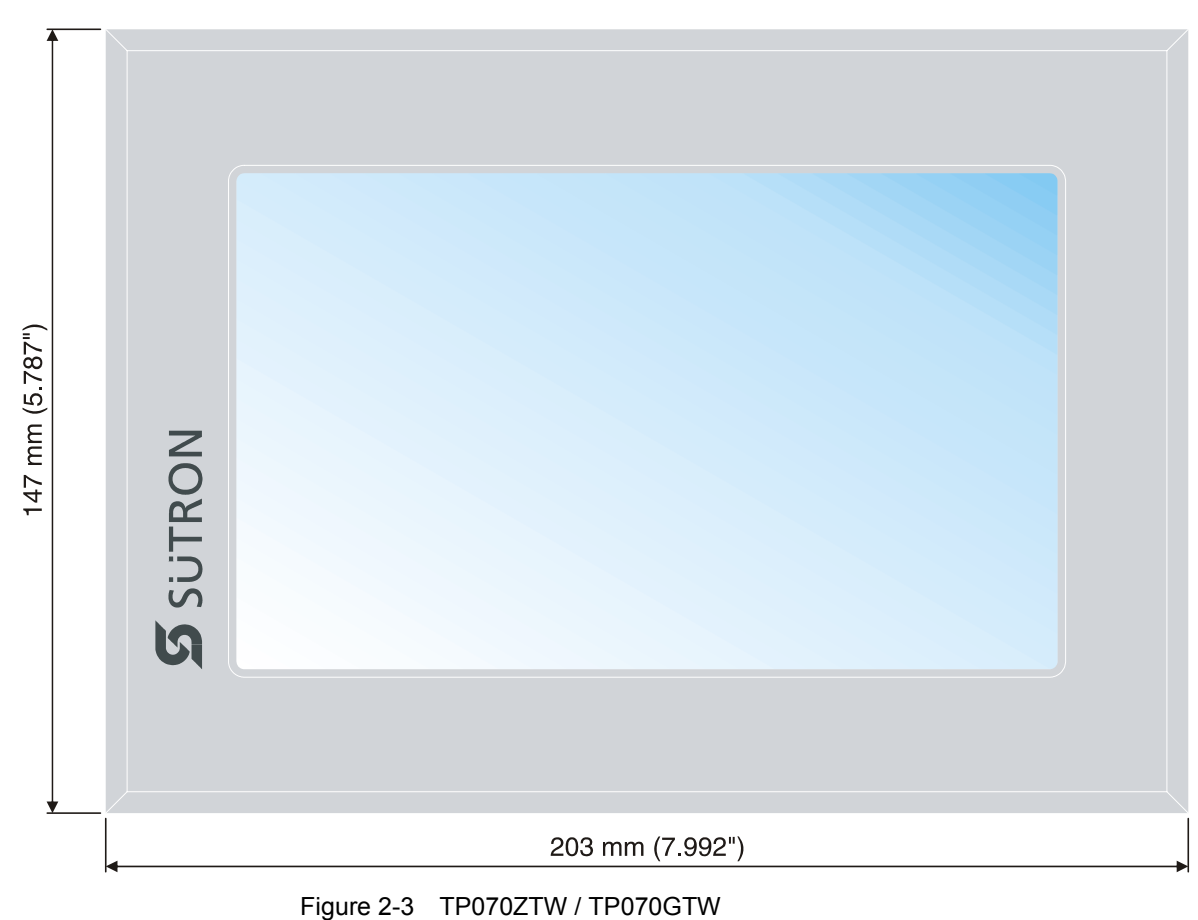

2.2.1.2 TP070ZTW / TP070GTW

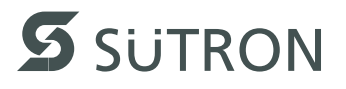

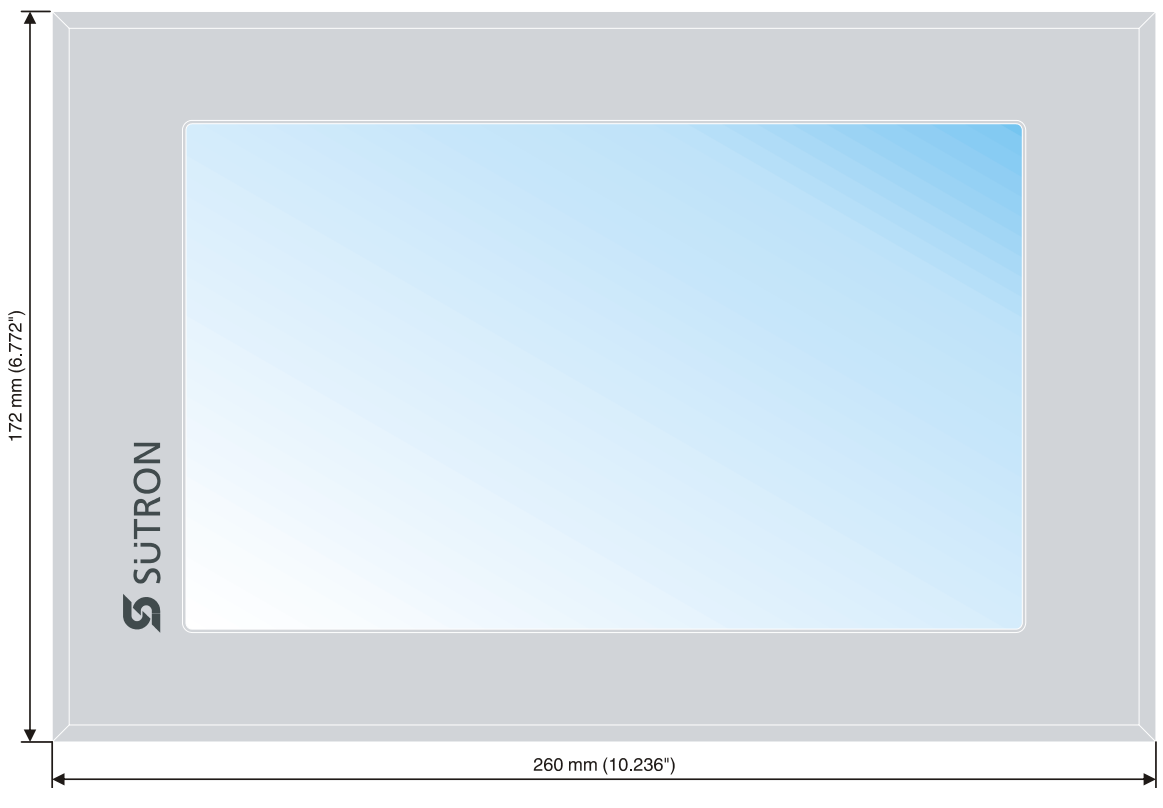

2.2.1.3 TP090ZTW / TP090GTW

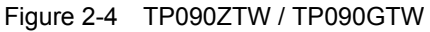

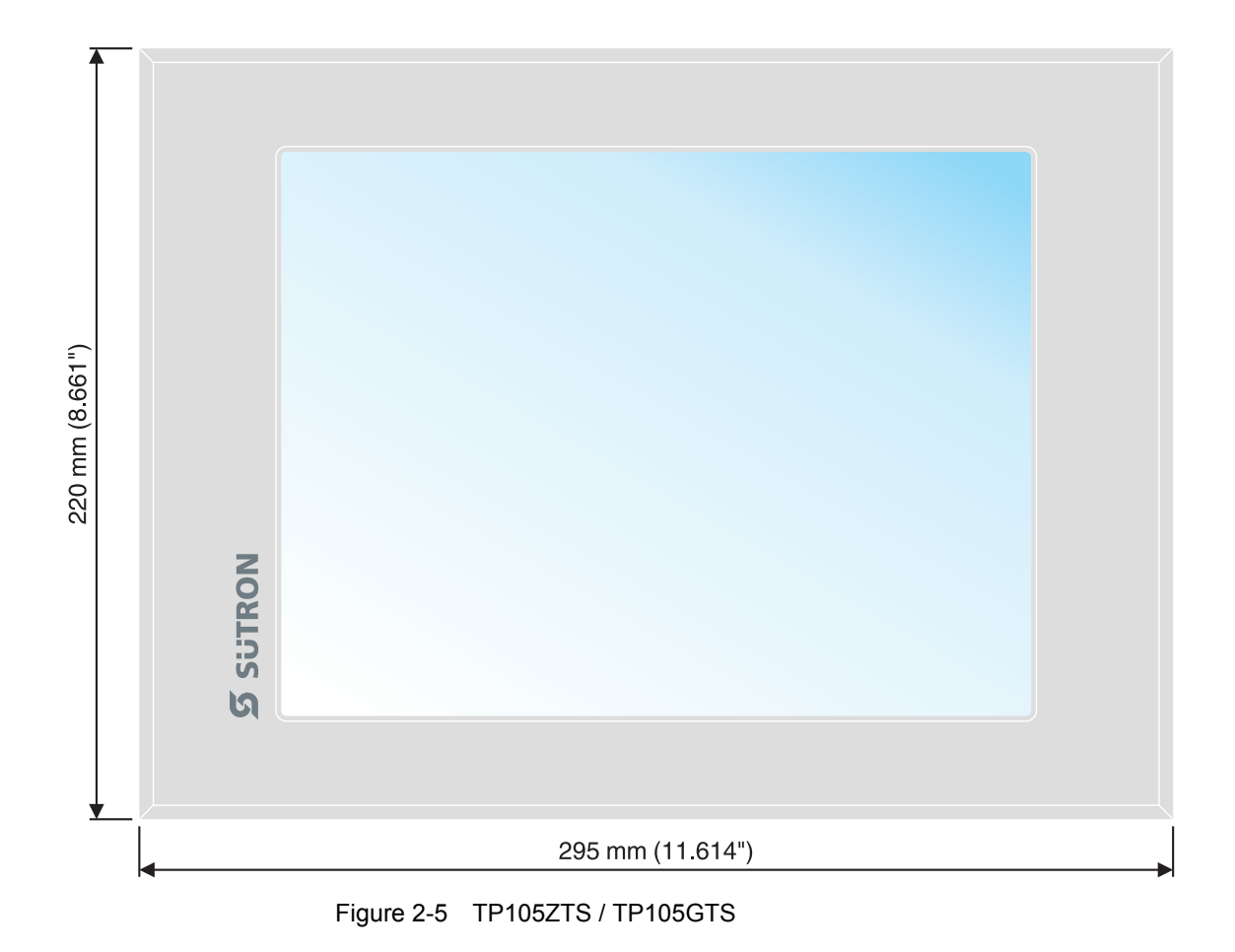

2.2.1.4 TP105ZTS / TP105GTS

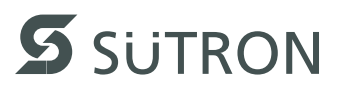

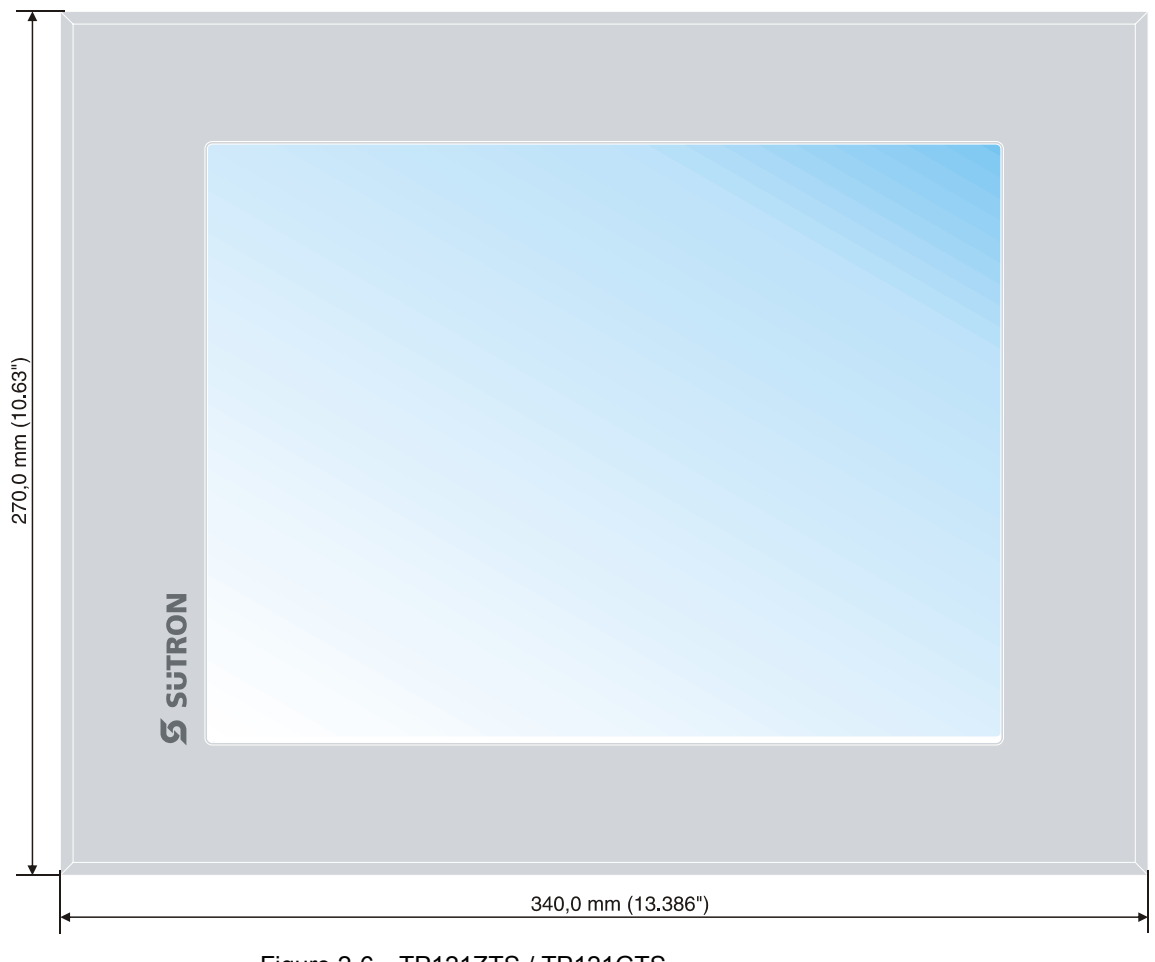

2.2.1.5 TP121ZTS / TP121GTS

Figure 2-6 TP121ZTS / TP121GTS

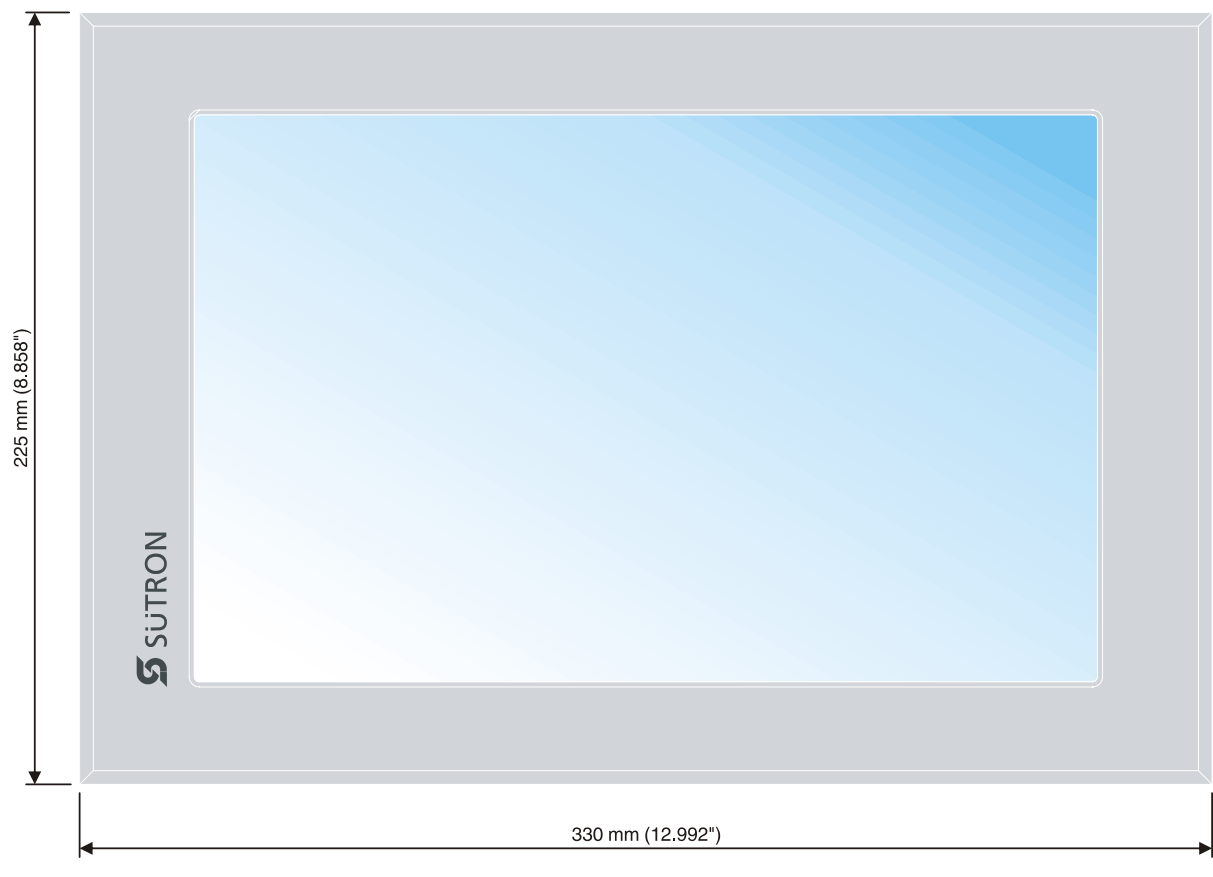

2.2.1.6 TP121ZTM / TP121GTM

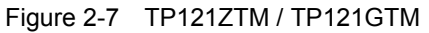

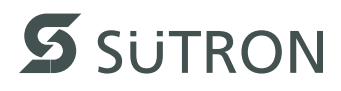

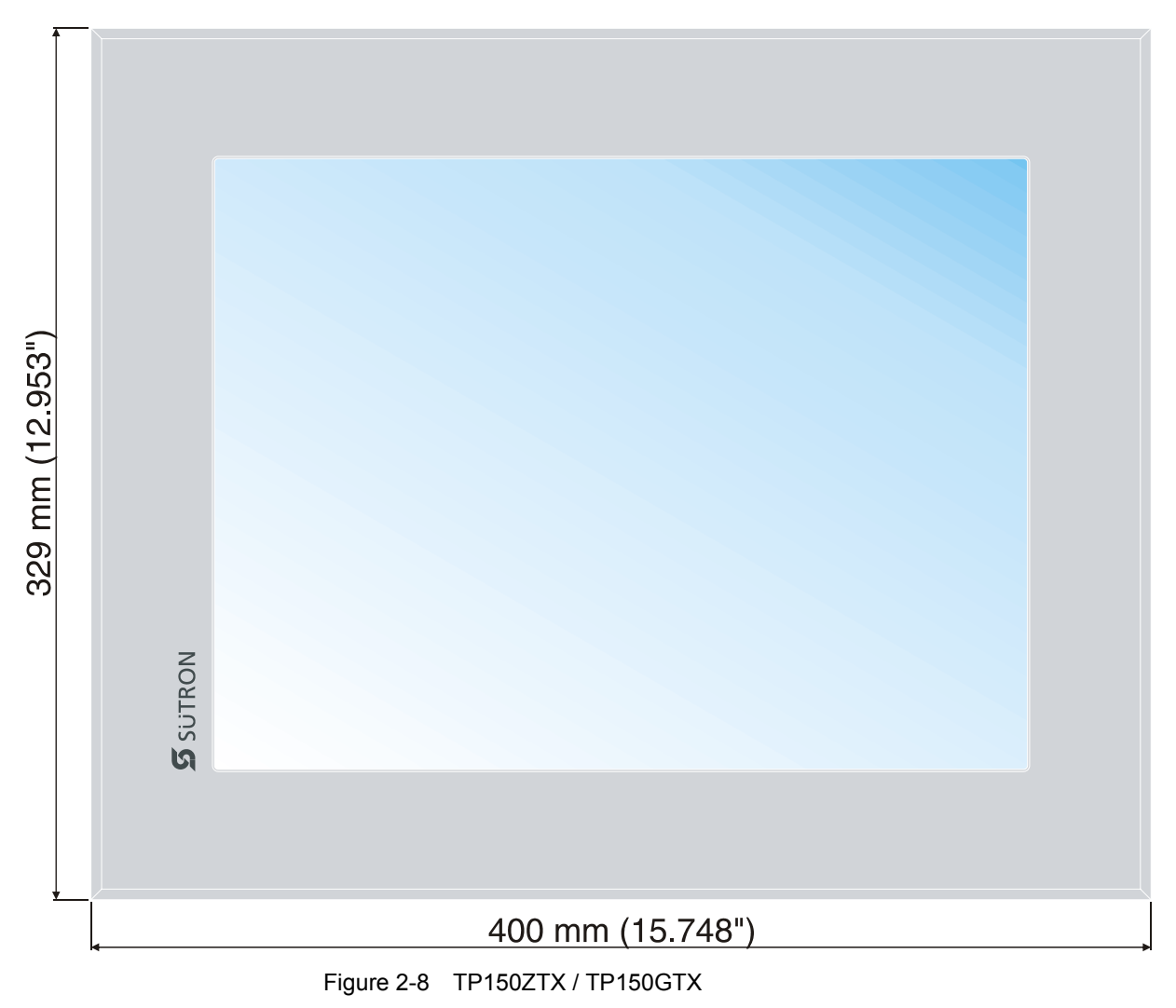

2.2.1.7 TP150ZTX / TP150GTX

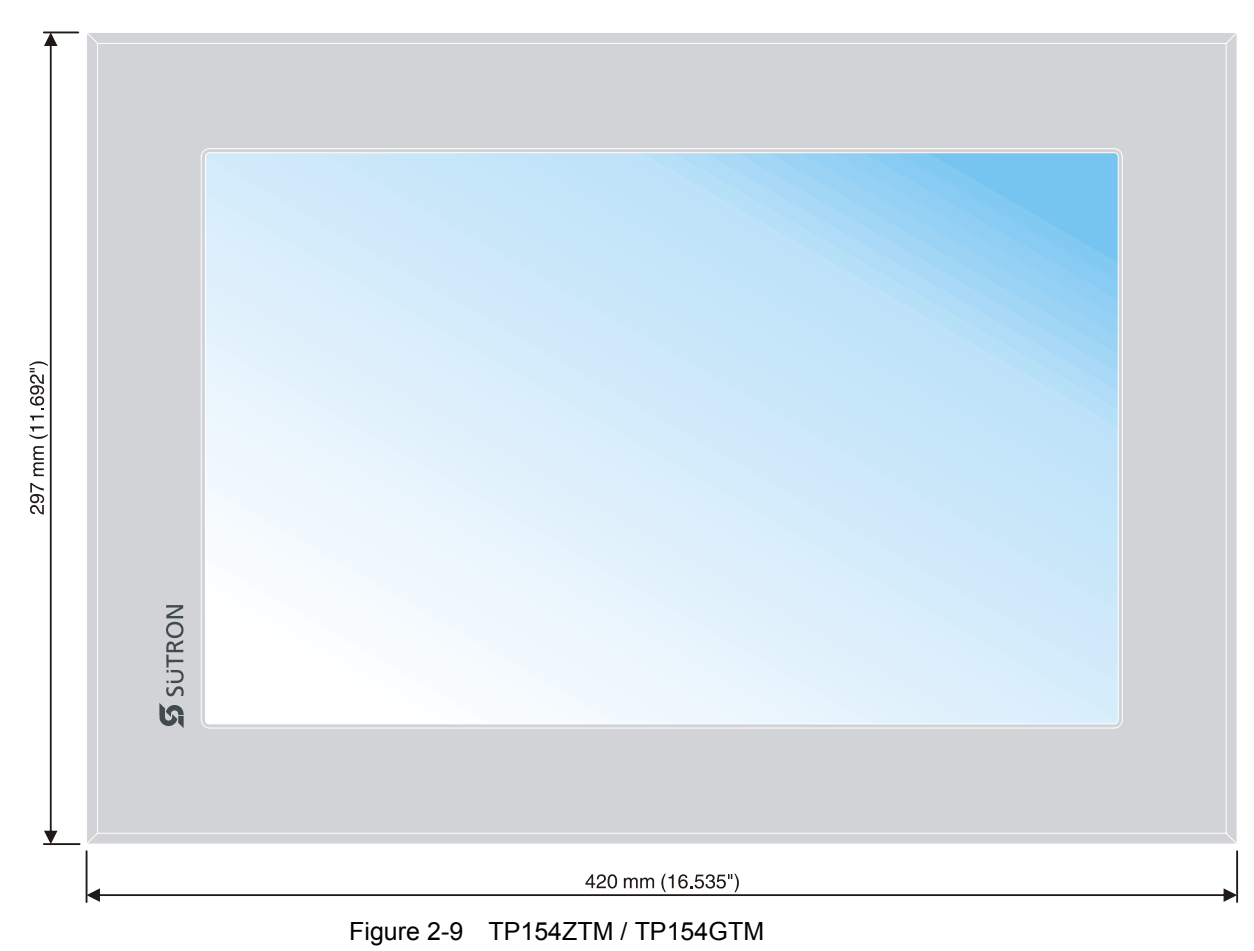

2.2.1.8 TP154ZTM / TP154GTM

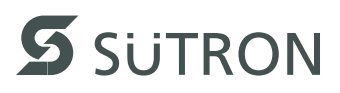

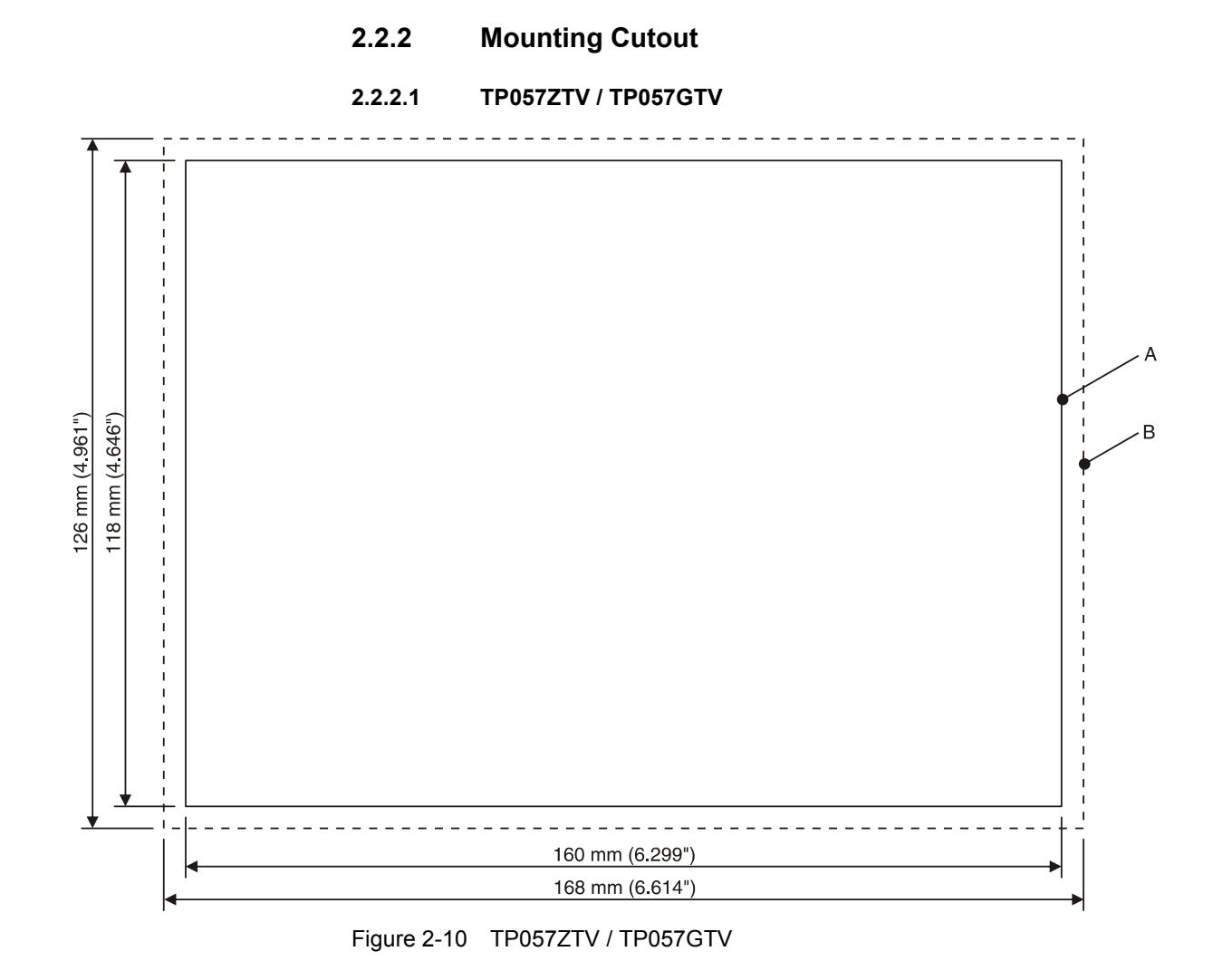

A Mounting CutoutB Front Panel

## 18

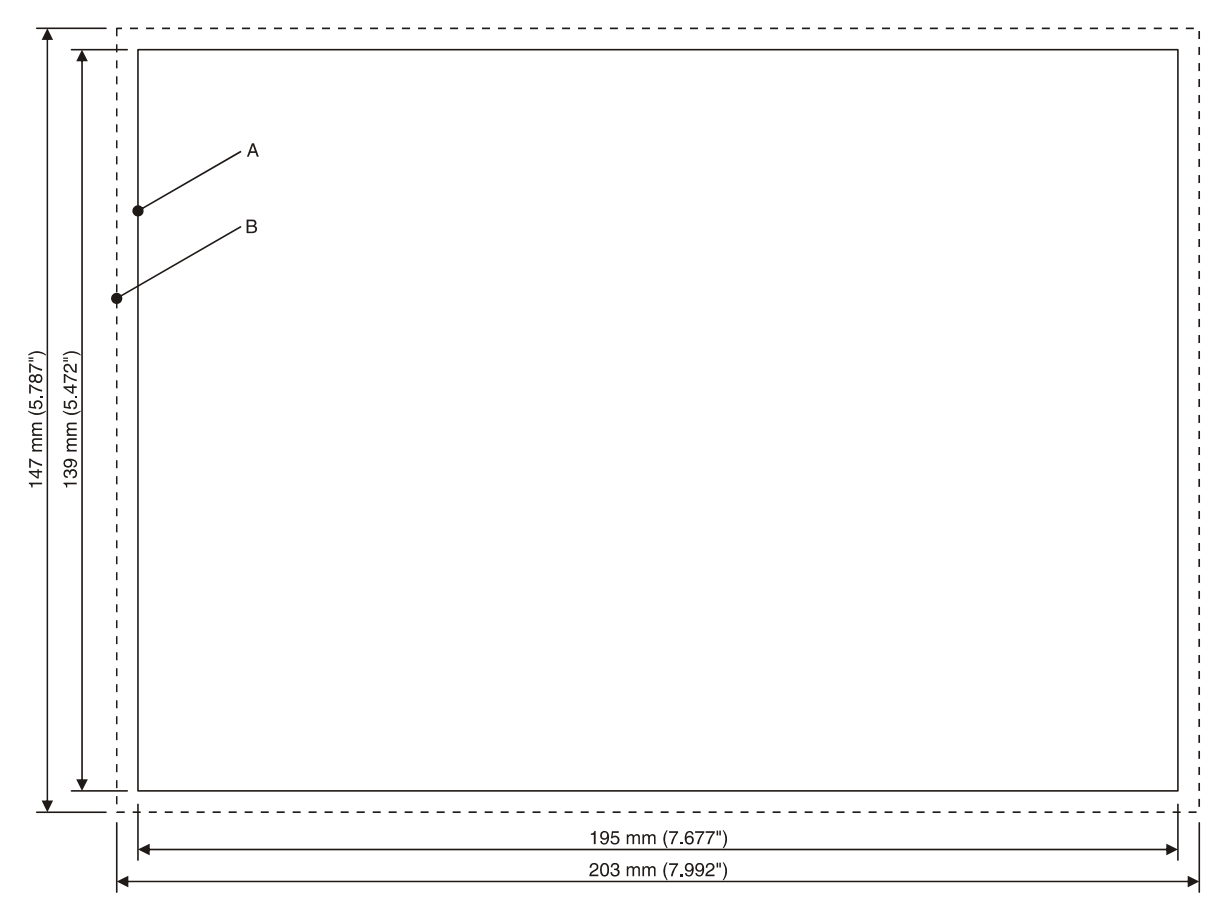

2.2.2.2 TP070ZTW / TP070GTW

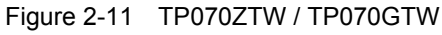

- A Mounting Cutout
- B Front Panel

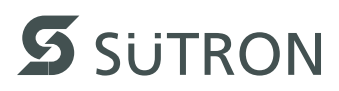

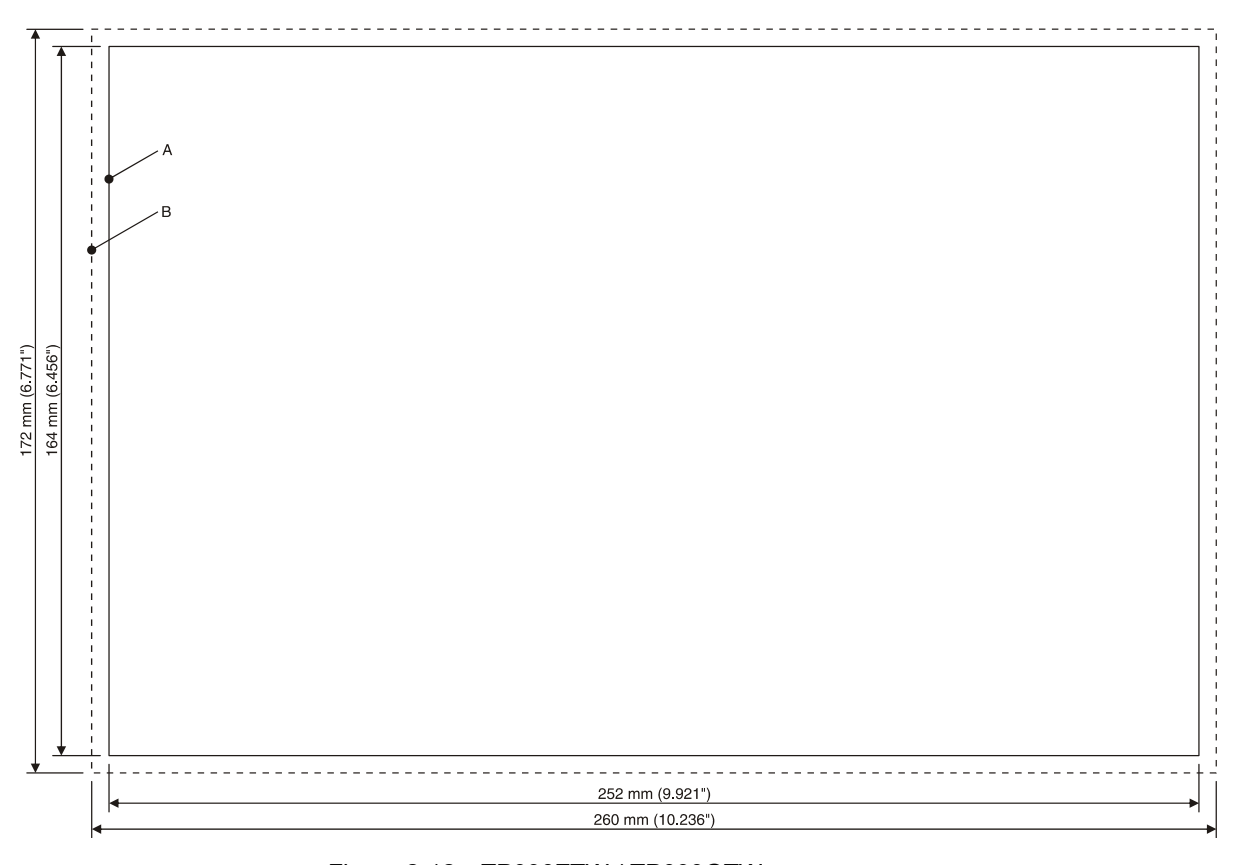

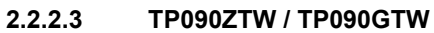

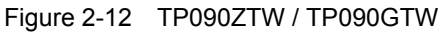

- A Mounting Cutout
- B Front Panel

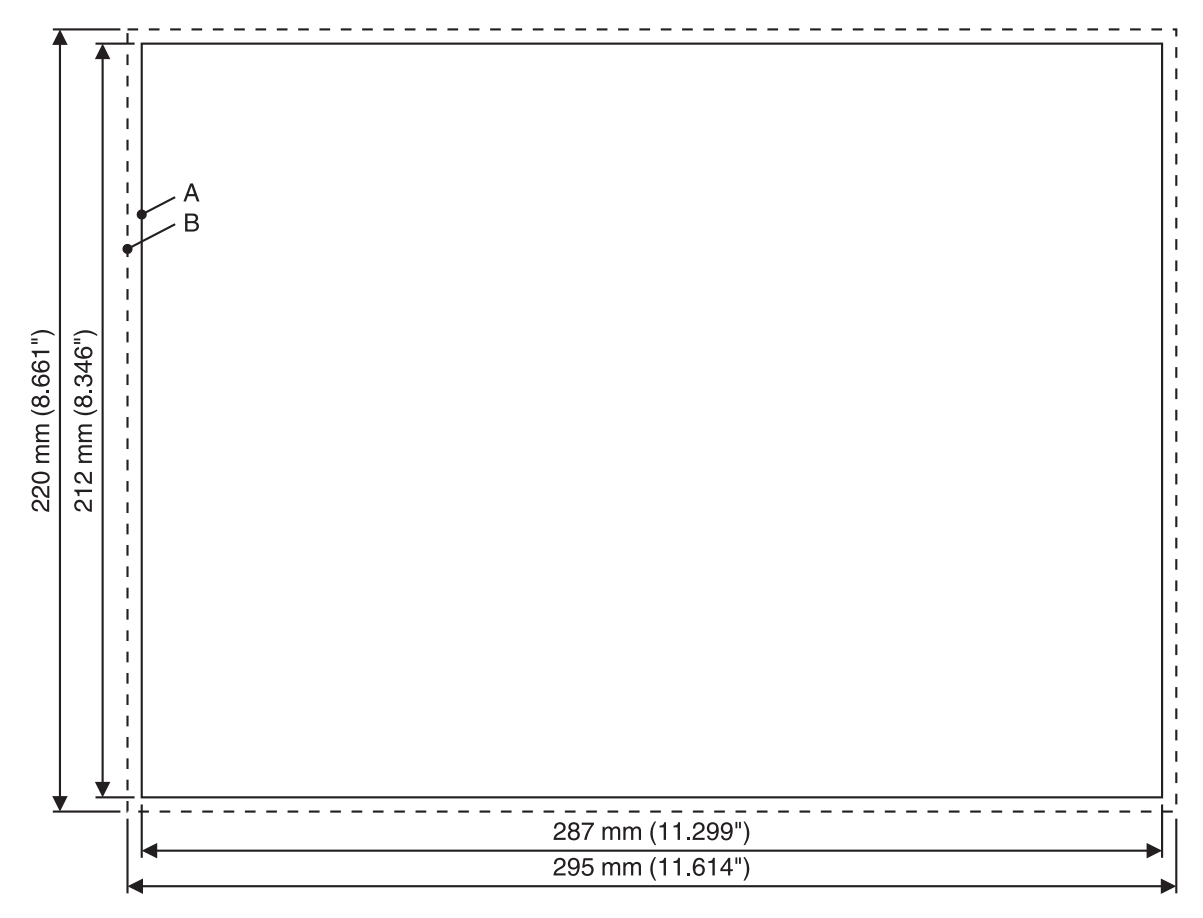

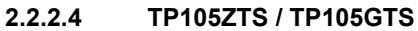

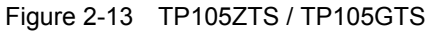

- A Mounting Cutout
- B Front Panel

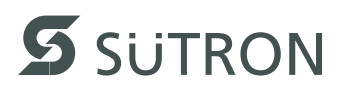

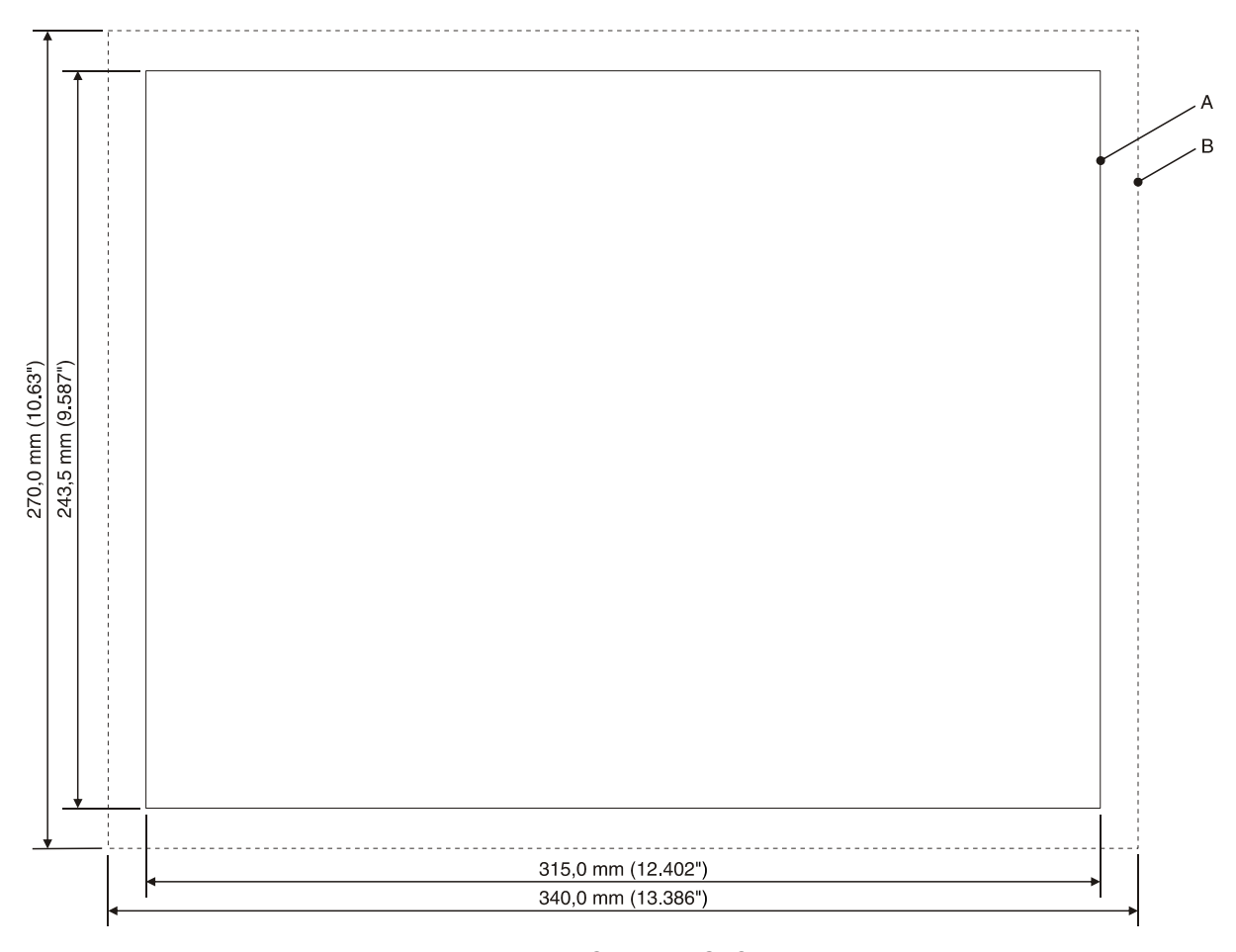

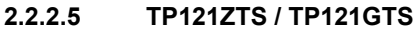

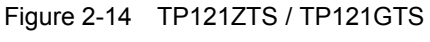

- A Mounting Cutout
- B Front Panel

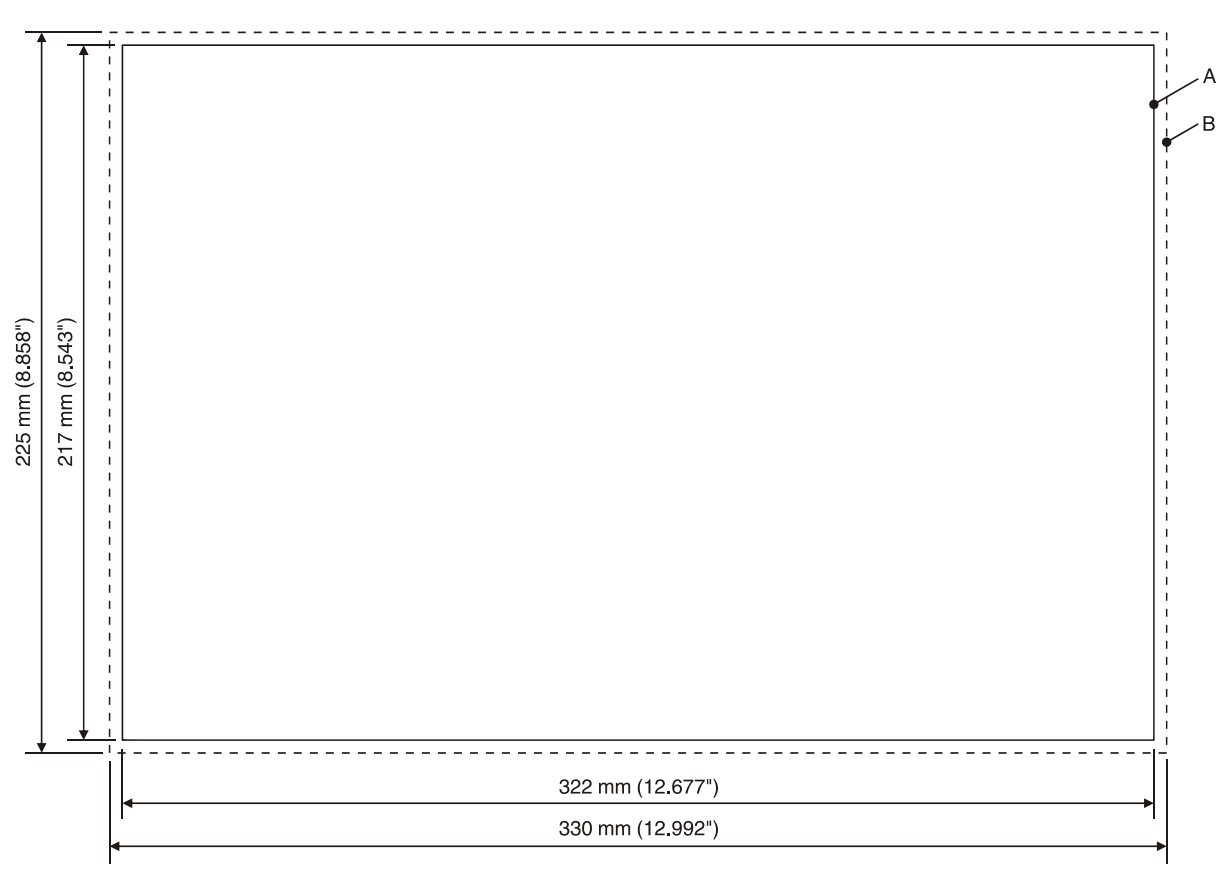

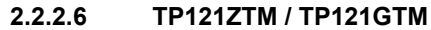

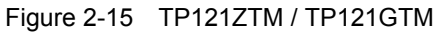

- A Mounting Cutout
- B Front Panel

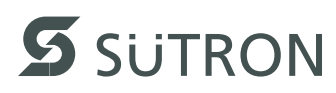

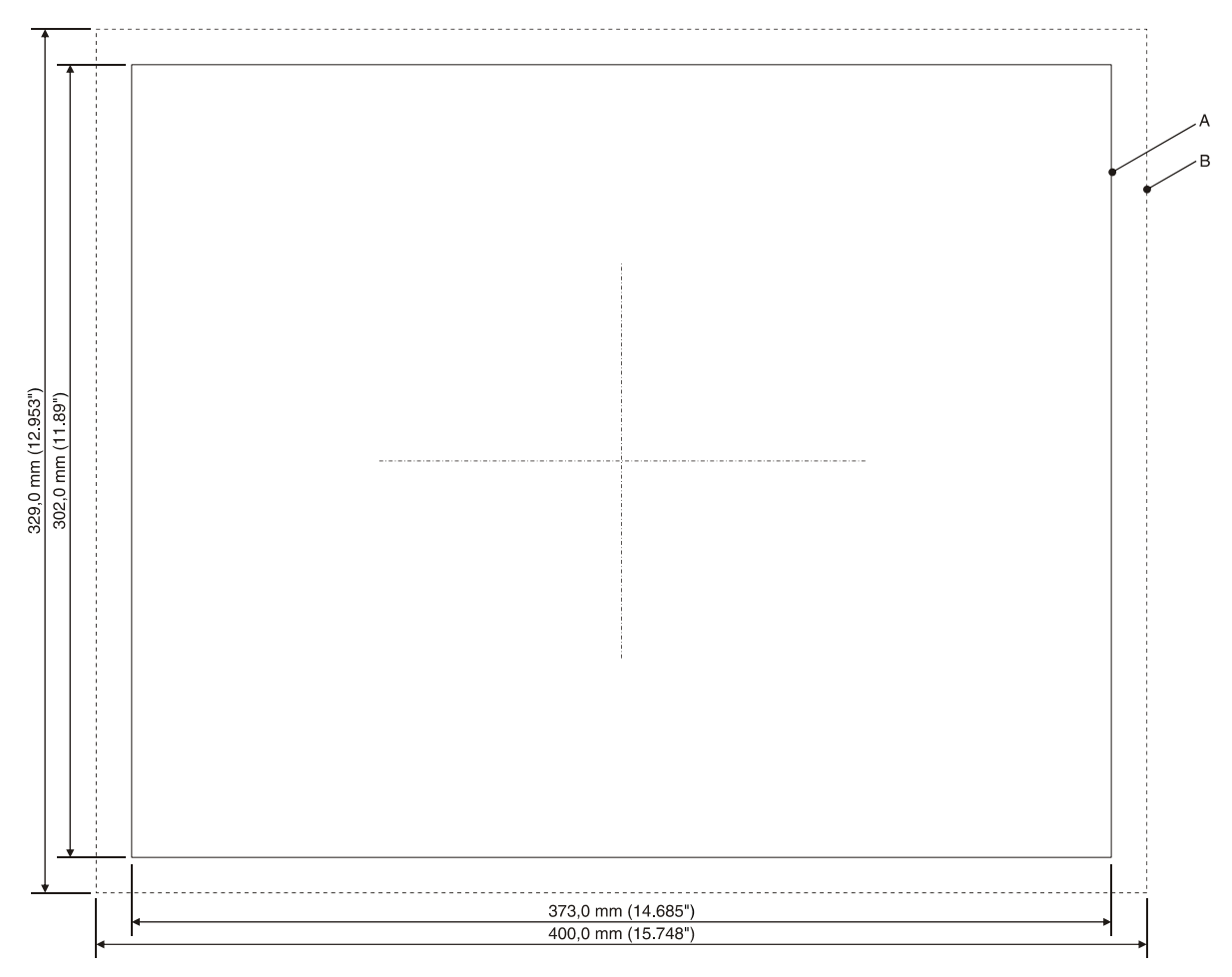

2.2.2.7 TP150ZTX / TP150GTX

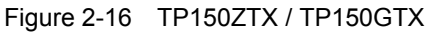

- A Mounting Cutout
- B Front Panel

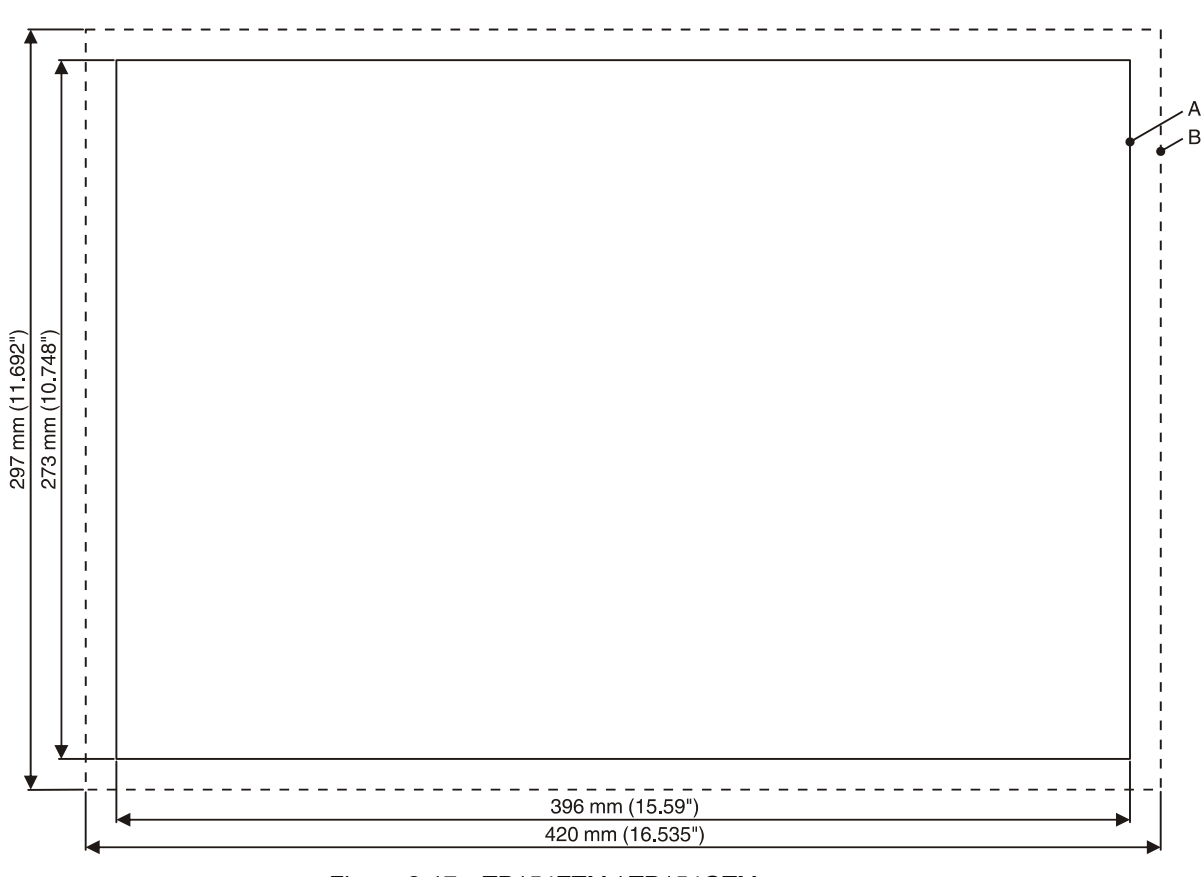

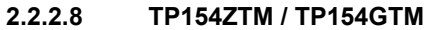

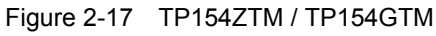

- A Mounting Cutout
- B Front Panel

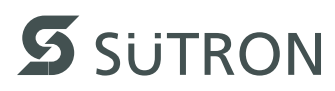

# 2.2.3 Side View, Mounting Depth

# 2.2.3.1 TP057ZTV / TP057GTV

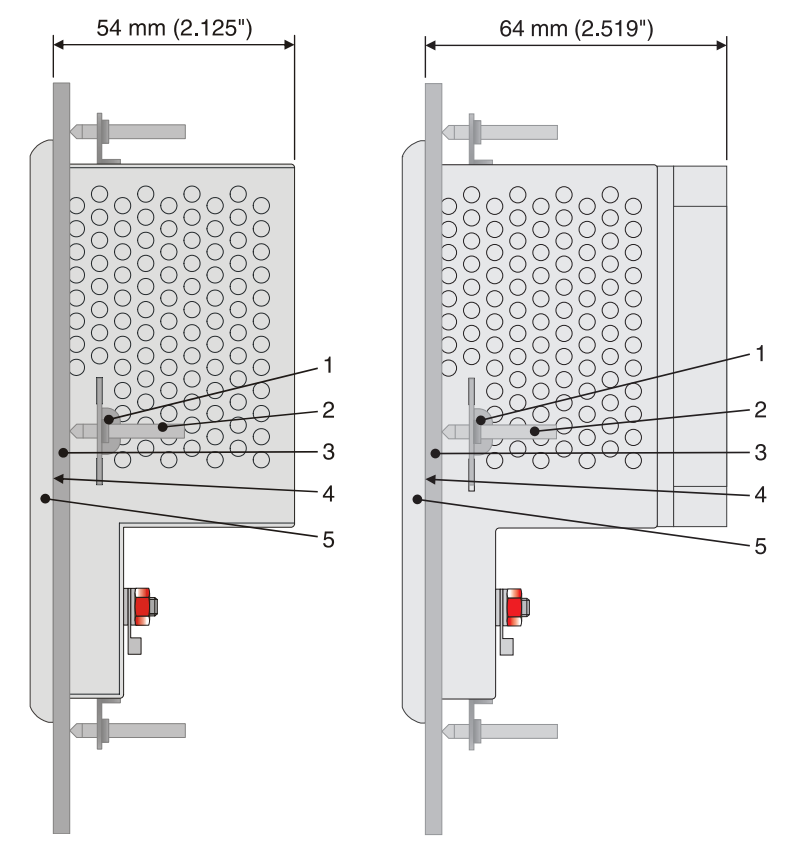

Figure 2-18 TP057ZTV / TP057GTV

- 1 Mounting Bracket
- 2 Threaded Pin
- 3 Mounting Surface Thickness 1 mm to 6 mm
- 4 Circumferential Seal
- 5 Front Panel

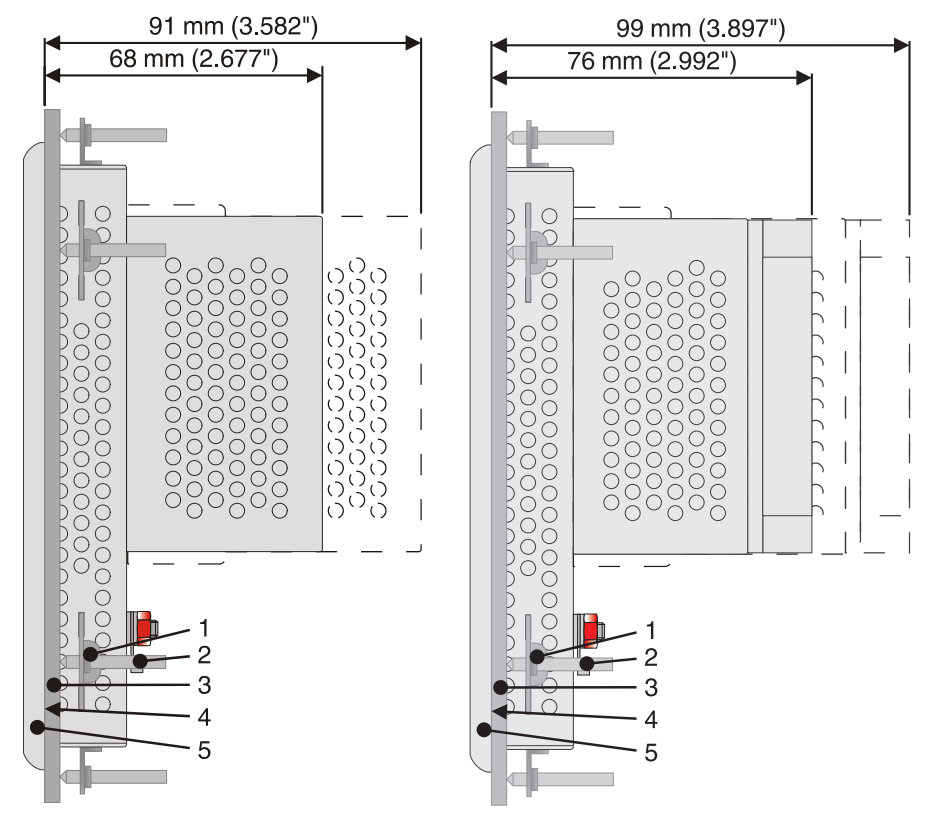

#### 2.2.3.2 TP070ZTW / TP070GTW

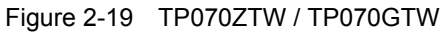

- 1 Mounting Bracket
- 2 Threaded Pin
- 3 Mounting Surface Thickness 1 mm to 6 mm
- 4 Circumferential Seal
- 5 Front Panel

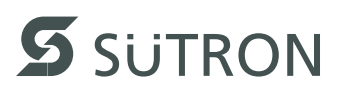

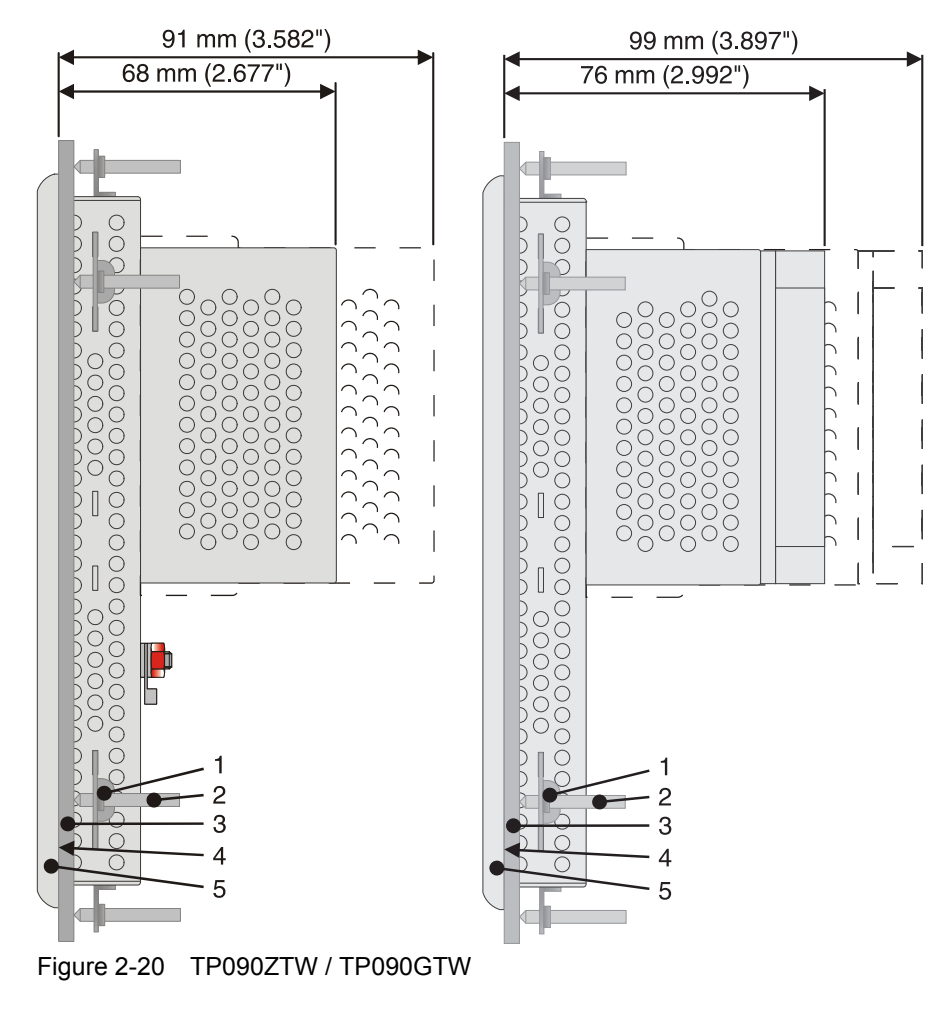

2.2.3.3 TP090ZTW / TP090GTW

- 1 Mounting Bracket
- 2 Threaded Pin
- 3 Mounting Surface Thickness 1 mm to 6 mm
- 4 Circumferential Seal
- 5 Front Panel

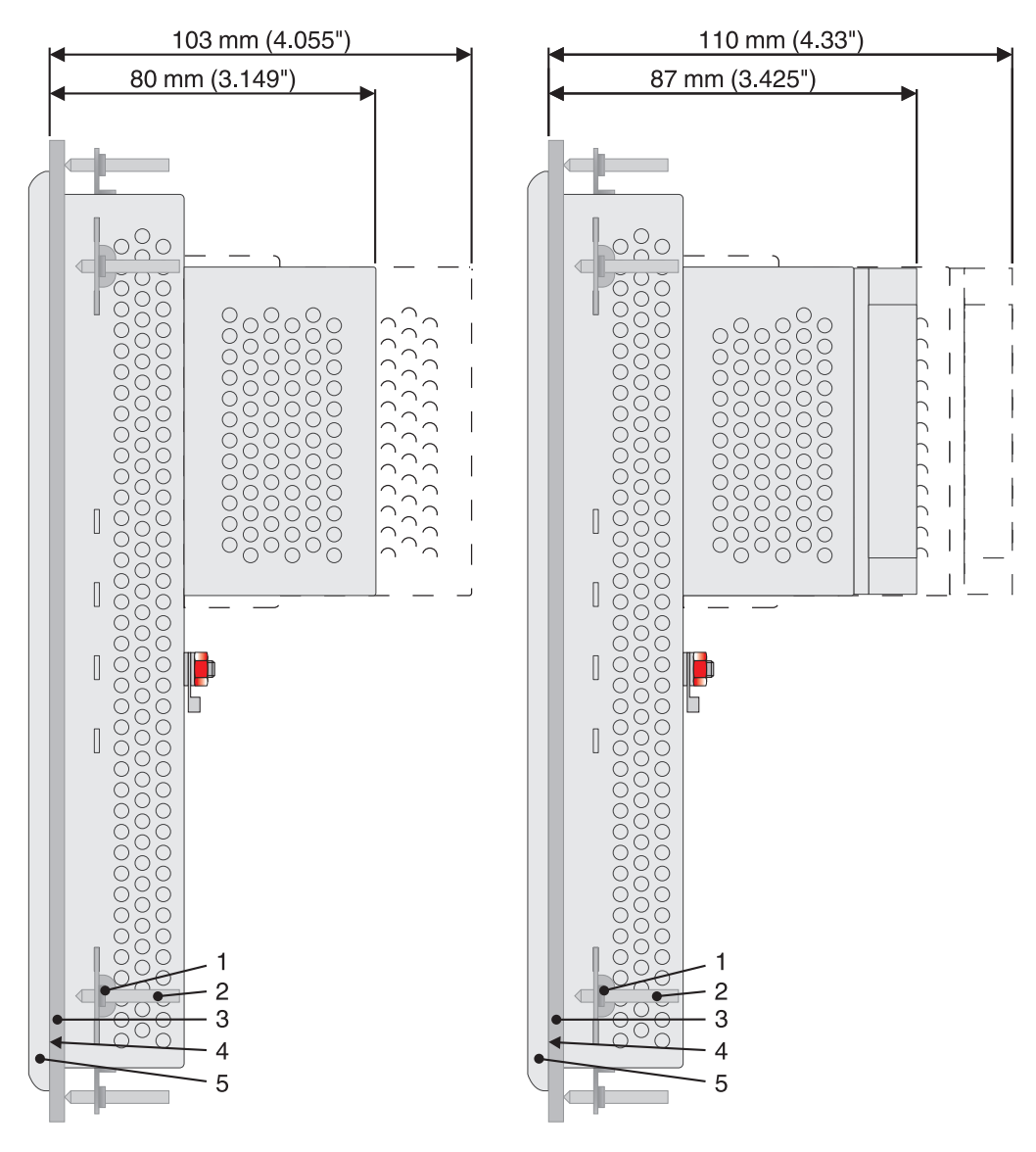

#### 2.2.3.4 TP105ZTS / TP105GTS

Figure 2-21 TP105ZTS / TP105GTS

- 1 Mounting Bracket
- 2 Threaded Pin
- 3 Mounting Surface Thickness 1 mm to 6 mm
- 4 Circumferential Seal
- 5 Front Panel

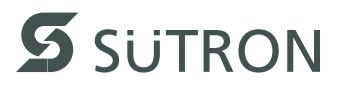

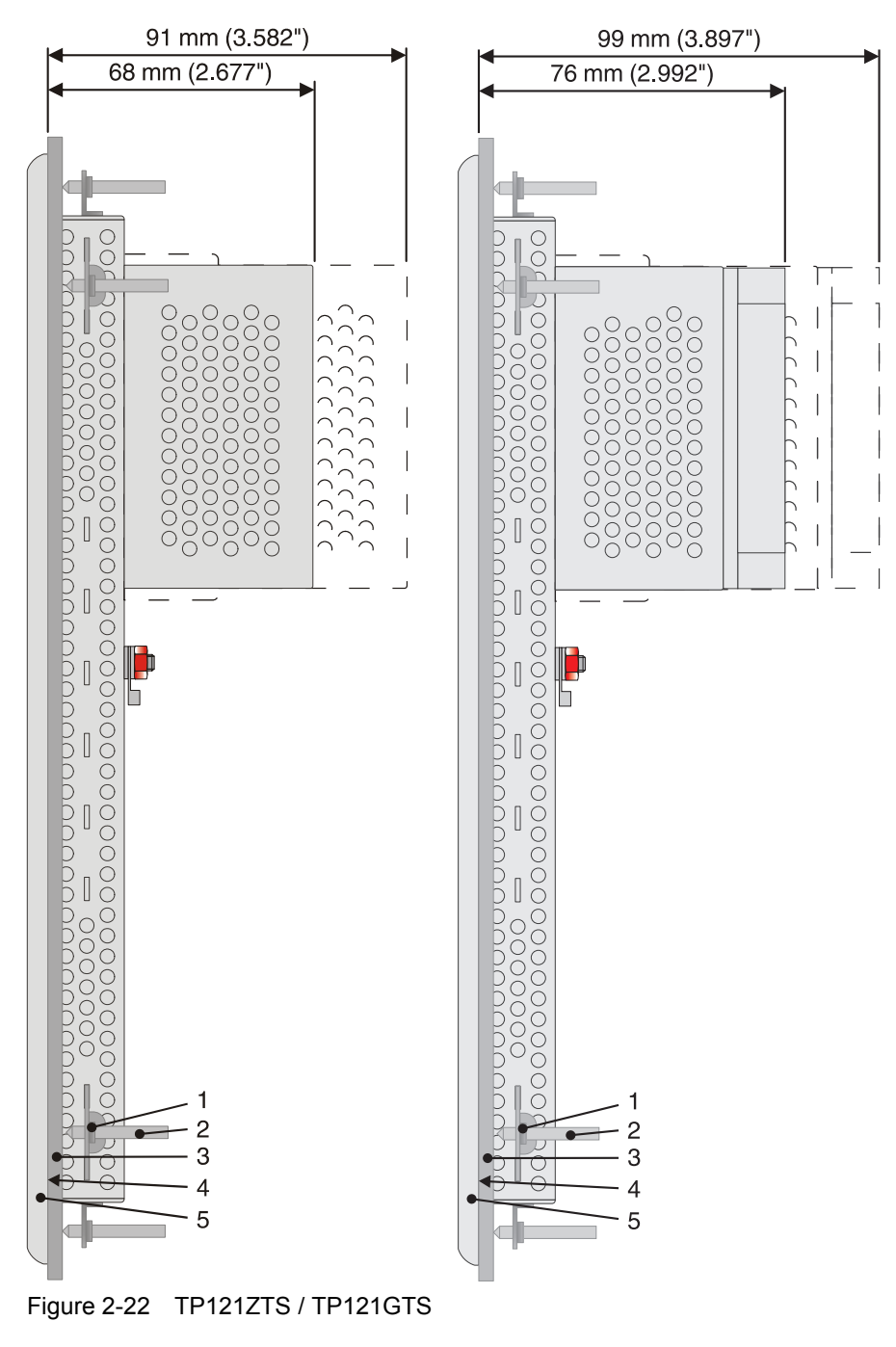

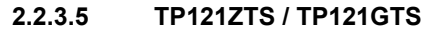

- 1 Mounting Bracket
- 2 Threaded Pin
- 3 Mounting Surface Thickness 1 mm to 6 mm
- 4 Circumferential Seal
- 5 Front Panel

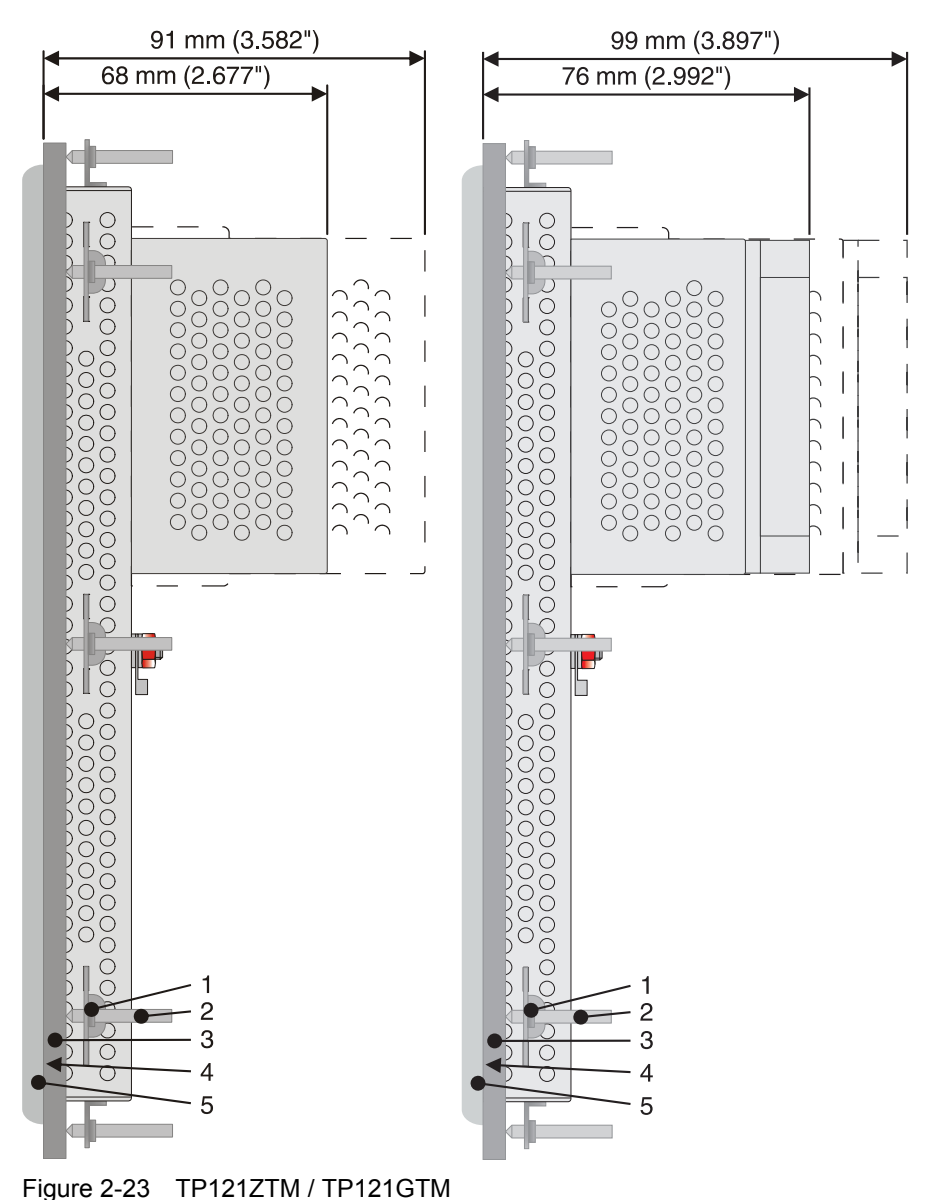

#### 2.2.3.6 TP121ZTM / TP121GTM

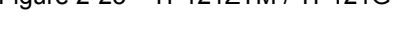

- 1 Mounting Bracket
- 2 Threaded Pin
- 3 Mounting Surface Thickness 1 mm to 6 mm
- 4 Circumferential Seal
- 5 Front Panel

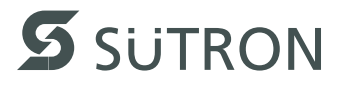

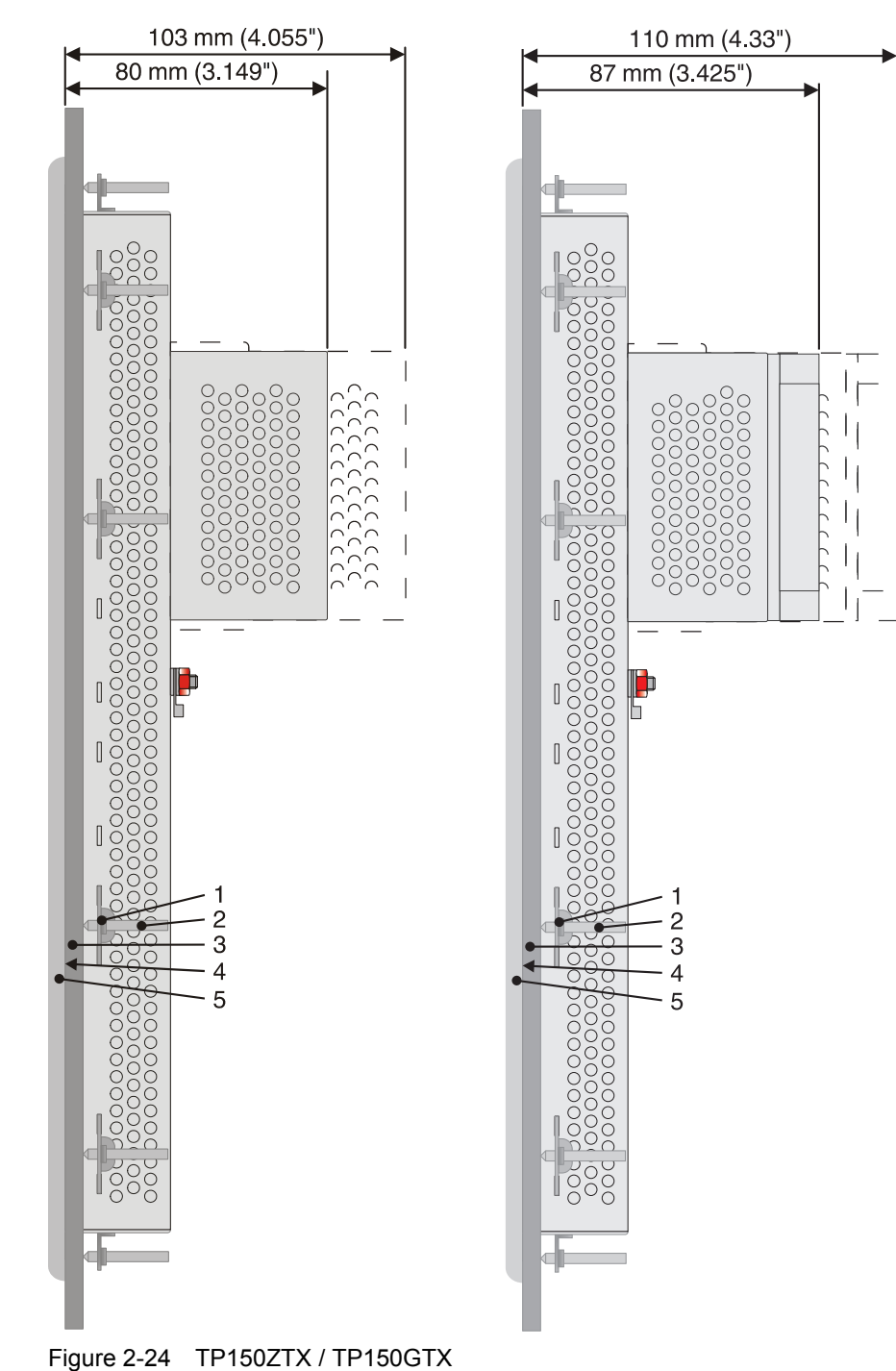

#### 2.2.3.7 TP150ZTX / TP150GTX

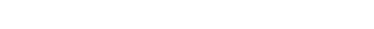

- 1 Mounting Bracket
- 2 Threaded Pin
- 3 Mounting Surface Thickness 1 mm to 6 mm
- 4 Circumferential Seal
- 5 Front Panel

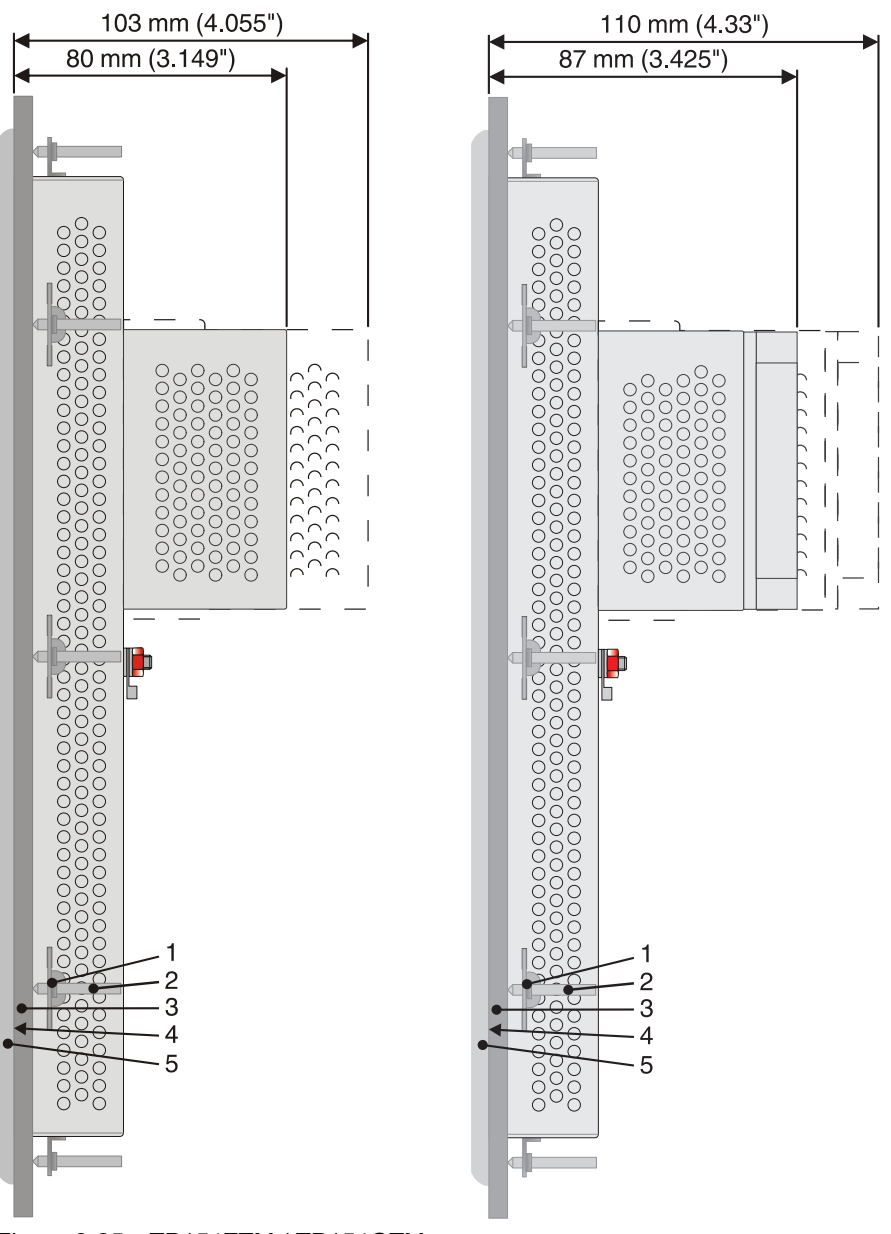

#### 2.2.3.8 TP154ZTM / TP154GTM

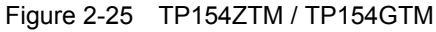

- 1 Mounting Bracket
- 2 Threaded Pin
- 3 Mounting Surface Thickness 1 mm to 6 mm
- 4 Circumferential Seal
- 5 Front Panel

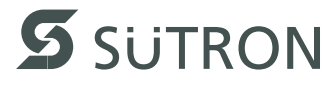

#### **Connecting the Device** 2.3

#### 2.3.1 Supply Voltage

The supply voltage is supplied via pin strip X1. A suitable socket strip is supplied.

Refer to the technical data for the permissible supply voltage of the operating device.

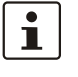

The device has reverse polarity protection. In case of wrong polarity, the device will not operate.

i

This is a protection class I device. For safe operation, safety extra-low voltage (SELV) in accordance with DIN EN 61131 must be used for the supply voltage.

Connector in the operating device: 3 pin pin strip

| Table 2-1 | Pin assignment supply voltage |  |
|-----------|-------------------------------|--|
|           |                               |  |

| Pin | Designation | Function                                        |
|-----|-------------|-------------------------------------------------|
| 1   | Ē           | Noiseless ground / functional earth ground (FE) |
| 2   | 0 V         | Supply voltage 0 V (GND)                        |
| 3   | === 24 V    | Supply voltage === 24 V                         |

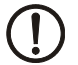

#### **NOTICE:** Damage

Cables with finely stranded copper conductors with a minimum cross-section of 0.75 mm<sup>2</sup> (18 AWG) and a maximum cross-section of 2.5 mm<sup>2</sup> (14 AWG) must be used for the supply voltage.

You must adhere to the following torques at the connector:

Screw connection of terminal blocks: 0.22 Nm (minimal) to 0.25 Nm (maximum) Screw flange: 0.3 Nm (maximum)

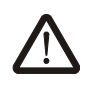

#### **DANGER: Hazardous voltages**

Hazardous voltages can exist inside electrical installations that can pose a danger to humans. Coming in contact with live parts may result in electric shock!

Use the following procedure to connect the device to the supply voltage:

1. Strip approx. 30 mm (1.181") off the outer cable sheath and approx. 5 mm (0.197") off the wires.

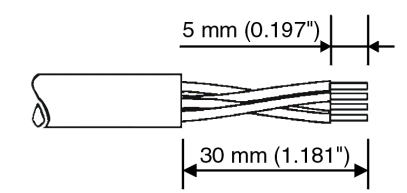

Figure 2-26 Preparing the cable

- 2. Fit the wires with wire end ferrules and connect the wires to the socket strip.
- 3. Plug the socket strip onto pin strip X1.
- 4. Secure the socket strip in place with a screw-type locking to prevent it from slipping out.

# 2.3.2 Grounding

The grounding is performed - depending on the type of device - with a slip-on sleeve (noiseless ground / functional earth ground) or a ring cable lug (protective ground).

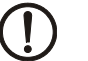

# **NOTICE:** Damage

A separate copper conductor must always be provided for the grounding. The conductor must have a minimum cross-section of 1.5 mm<sup>2</sup> (16 AWG) and must be kept as short as possible.

You must adhere to a maximum torque of 1 Nm at an protective grounding on the threaded bolt.

- 1. Strip approx. 5 mm (0.197") off the wires.
- 2. Fit the stripped wires depending on the type of device with a slip-on sleeve or a ring cable lug.
- 3. Plug the slip-on sleeve on the flat tab or mount the ring cable lug with the nut to the threaded bolt.

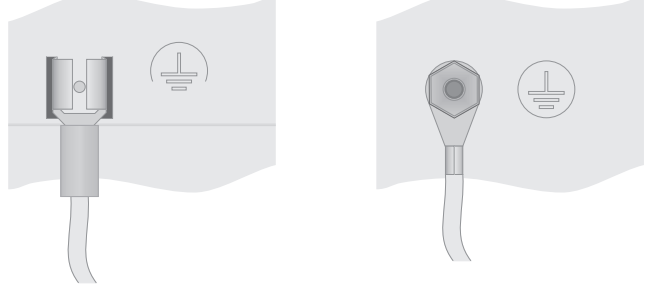

Figure 2-27 Noiseless ground / protective ground

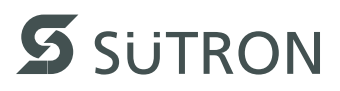

# 2.4 Switching On

When switching on the operating system loads. The interface for SD/SDHC cards is available for applications and other data.

# 2.4.1 Cockpit

The operating device allows you - by starting the cockpit during the startup phase - to make changes to the device configuration.

# Start cockpit at system startup

To start the cockpit, do the following:

1. Wait during the startup phase until the following dialog is displayed:

| SUTRON<br>Press here to enter Cockpit Main Menu |
|-------------------------------------------------|
|                                                 |
|                                                 |

Figure 2-28 Cockpit startup phase

2. Press the button to start the cockpit before the progress bar is down.

You can customize the language of the cockpit interface at the language menu item.

- 3. Press the button Language Selection.
- 4. Select the desired language.
- 5. Confirm your selection with the green check.

# Using desktop icon to start cockpit

٠

You can start the cockpit via the desktop icon at already started operating devices with active desktop:

- 1. Briefly press twice on the desktop icon.
- 2. Press the button to start the cockpit before the progress bar is down.

You can customize the language of the cockpit interface at the language menu item.

- 3. Press the button Language Selection.
  - 4. Select the desired language.
  - 5. Confirm your selection with the green check.
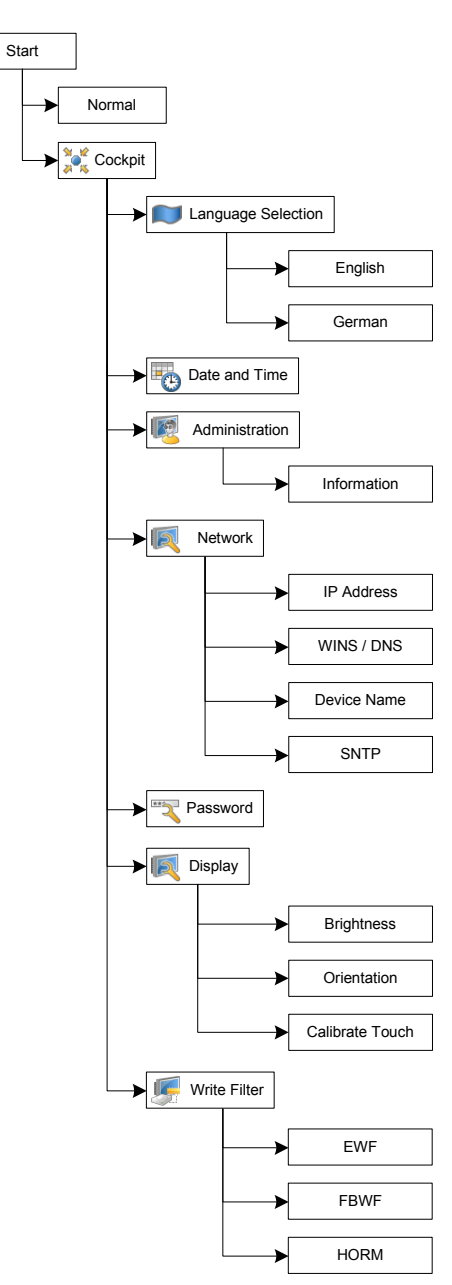

#### 2.4.1.1 Menu Structure

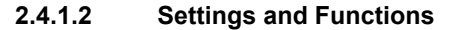

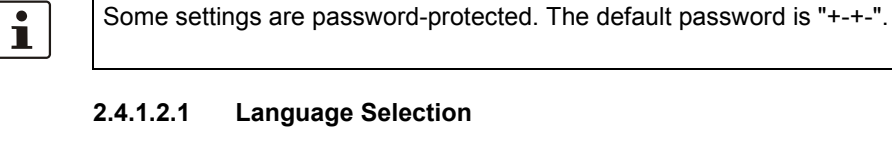

You can customize the language of the cockpit interface at the language menu item.

1. Select the desired language.

J

2. Confirm your selection with the green check.

|             |          | 2.4.1.2.2                                                                           | Date and Time                                                                                                    |
|-------------|----------|-------------------------------------------------------------------------------------|----------------------------------------------------------------------------------------------------|
|             | -        | You set up                                                                          | date, time and time zone via the Date and Time menu item.                                                                        |
|             | Ŭ        | 2.4.1.2.3                                                                           | Administration                                                                                                    |
|             | <b>B</b> | The <b>Admi</b> ı                                                                   | nistration menu shows device information.                                                                                        |
| Information |          | The followi<br>– Device<br>– Hardwa<br>– Serial i<br>– Image<br>– Image<br>– Operat | ng informations are displayed:<br>type<br>are version,<br>number,<br>name,<br>date,<br>ing system.                               |
|             |          | 2.4.1.2.4                                                                           | Network                                                                                                    |
|             | <b>B</b> | You can co                                                                          | onfigure the network settings with the <b>Network</b> menu item.                                                                 |
| IP Address  |          | Use Dyna                                                                            | mic IP (DHCP)                                                                                                    |
|             |          | The netwo<br>Confirm yo                                                             | rk configuration is automatically obtained from the DHCP server.<br>our selection with the green check.                          |
|             | •        | Use Static                                                                          | IP                                                                                                    |
|             |          | Manually a vice.                                                                    | ssign an ip address, subnet mask and gateway of the operating de-                                                                |
|             | <        | Confirm yo                                                                          | our selection with the green check.                                                                                              |
| WINS / DNS  |          | Optionally,                                                                         | enter the addresses for the WINS / DNS server.                                                                                   |
|             | <        | Confirm yo                                                                          | ur selection with the green check.                                                                                               |
|             | i        | The input                                                                           | fields are only active when you set up a static ip.                                                                              |
| Device Name |          | You can de<br>device can                                                            | fine a device name with a maximum of 15 characters. Via network, the be accessed with the device name instead of the ip address. |
|             | <        | Confirm yo                                                                          | ur selection with the green check.                                                                                               |
| SNTP        |          | Enter the a liseconds f                                                             | nddress of an intranet or internet time server. Define an interval in mil-<br>for time synchronization.                          |
|             | 1        | Confirm yo                                                                          | ur selection with the green check.                                                                                               |

√

|                 |          | 2.4.1.2.5 Password                                                                                                    |
|-----------------|----------|----------------------------------------------------------------------------------------------------|
|                 | ***      | The menu item <b>Password</b> allows you to protect certain menu items in the cockpit with a password.                         |
|                 |          | Current password                                                                                                    |
|                 |          | <ol> <li>Enter a password for the protected menu items.</li> <li>Confirm your selection with the green check</li> </ol>        |
|                 | <b>V</b> | 2. Commin your selection with the green check.                                                                                 |
|                 |          | <ol> <li>Select the menu items which shall get a password protection.</li> </ol>                                               |
|                 | <b>v</b> | 2. Confirm your selection with the green check.                                                                                |
|                 |          | 2.4.1.2.6 Display                                                                                                    |
|                 |          | This category offers the following functions:                                                                                  |
|                 |          | Brightness and orientation of the display                                                                                      |
|                 |          | <ul> <li>Calibration of the touch</li> </ul>                                                                                   |
| Brightness      |          | 1. Adjust the brightness using the slider or the arrow symbols.                                                                |
|                 | <        | 2. Confirm your selection with the green check.                                                                                |
| Orientation     |          | <ol> <li>Turn the orientation using the buttons <b>Turn left</b> and <b>Turn right</b> to the desired<br/>position.</li> </ol> |
|                 |          | 2. Confirm your selection with the green check.                                                                                |
|                 | ·        | Depending on device type, the new orientation is accepted immediately or after a reboot of the operating device.               |
|                 |          | 3. Press the <b>OK</b> button.                                                                                                 |
| Calibrate Touch |          | 1. Press the <b>Recalibrate</b> button.                                                                                        |
|                 |          | Depending on device type the calibration is automatically started immediately or after a reboot of the operating device.       |
|                 |          | 2. Press the displayed marks to calibrate the touch.                                                                           |
|                 |          | 2.4.1.2.7 Write Filter                                                                                                    |
|                 | I.       | This category offers the following functions:                                                                                  |
|                 |          | Enhanced write filter (EWF)                                                                                                    |
|                 |          | <ul> <li>File based write filter (FBWF)</li> <li>Hibernate once, resume many (HOPM)</li> </ul>                                 |
|                 |          |                                                                                                    |
| EWF             |          | The enhanced write filter (EWF) protects your system from write access and in-<br>stead writes the data to the main memory.    |
|                 | (!)      | <b>NOTICE</b><br>With enabled write protection, all data in the main memory of the operating device are lost after a restart.  |
|                 |          | Enable EWF                                                                                                    |
|                 |          | 1. Press the Enable EWF button.                                                                                                |
|                 | <b>v</b> | 2. Confirm your selection with the green check.                                                                                |

3. Restart the operating device for the changes to take effect.

#### **Disable EWF**

- 1. Press the **Disable EWF** button.
- 2. Confirm your selection with the green check.
- 3. Restart the operating device for the changes to take effect.

FBWF

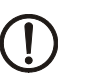

#### NOTICE

With enabled write protection, all data in the main memory of the operating device are lost after a restart.

The file based write filter (FBWF) protects your system from write access and instead writes the data to the main memory. The selected folders are not protected.

#### Enable FBWF

- 1. Press the Enable FBWF button.
- 2. Confirm your selection with the green check.
- 3. Restart the operating device for the changes to take effect.

#### **Disable FBWF**

- 1. Press the **Disable FBWF** button.
- 2. Confirm your selection with the green check.
- 3. Restart the operating device for the changes to take effect.

### **Exclude Folders**

- 1. Select the folders that should be not write protected.
- 2. Press the Exclude Folders button.
- 3. Confirm your selection with the green check.
  - 4. Restart the operating device for the changes to take effect.

HORM

The current state of the system can be saved and restored automatically at every startup. The boot process is accelerated by this function.

#### Enable HORM

To use HORM, EWF must be active.

- 1. Press the Enable HORM button.
- 2. Press the Hibernate System button to save the current state.

### **Disable HORM**

- 1. Press the **Disable HORM** button.
- 2. Confirm your selection with the green check.
- 3. Restart the operating device for the changes to take effect.

#### **Hibernate System**

1. Press the Hibernate System button.

The operating device is set to hibernation. Thereby the current state of the system is saved and restored automatically at every startup.

# 2.5 Identification

The operating device can be identified using the nameplate on the rear of the device.

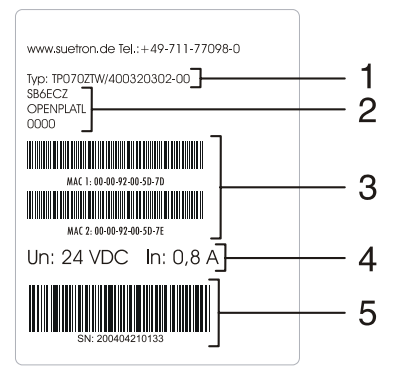

Figure 2-29 Nameplate (example)

- 1 Device Type
- 2 Software Version (Version on Delivery)
- 3 MAC Addresses
- 4 Voltage and Current
- 5 Serial Number

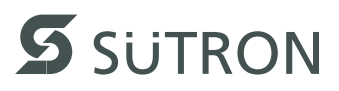

# **3** Control and Display Elements

# 3.1 Touch Screen

The device is equipped with a resistive 4 wire touch screen. You operate the device using this touch screen.

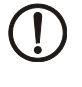

### **NOTICE: Damage**

Pointed or sharp objects, such as pens or fingernails, can lead to irreparable damages of the touch screen. Exclusively therefore use the fingertips or the aids indicated in the technical data for the operation.

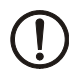

### **NOTICE: Damage**

To protect the touch screen you can use special protection foils. You receive corresponding protection foils directly from Sütron electronic.

# 3.2 Display

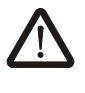

### DANGER: Toxic

If the display is damaged, avoid touching, swallowing or breathing in the liquids or gases which may leak out!

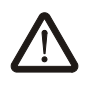

#### **DANGER: Corrosive**

If the display is damaged, avoid touching, swallowing or breathing in the liquids or gases which may leak out!

The operating device is equipped with different displays depending on variant.

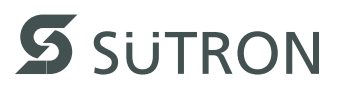

# 4 Interfaces of the Device

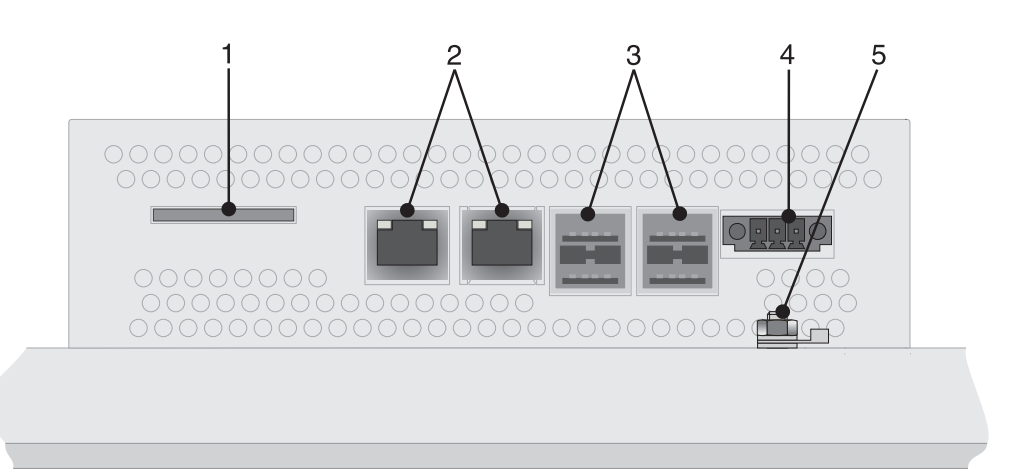

Figure 4-1 Rear view

- 1 Slot for SD / SDHC Memory Card
- 2 Ethernet X7, X6 (10/100/1000 MBit)
- 3 Female Connector X2 X5 (USB Host Type A)
- 4 Supply Voltage
- 5 Threaded Bolt For Protective Grounding

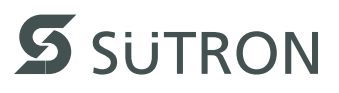

### 4.1 Ethernet

10/100/1000 Base-T Ethernet interfaces are available at the operating device.

### 4.1.1 Pin Assignment

Connector in the operating device: RJ45 female connector.

| Pin | Designation | Function                       |
|-----|-------------|--------------------------------|
| 1   | D1+         | Data Line 1, Positive Polarity |
| 2   | D1-         | Data Line 1, Negative Polarity |
| 3   | D2+         | Data Line 2, Positive Polarity |
| 4   | D3+         | Data Line 3, Positive Polarity |
| 5   | D3-         | Data Line 3, Negative Polarity |
| 6   | D2-         | Data Line 2, Negative Polarity |
| 7   | D4+         | Data Line 4, Positive Polarity |
| 8   | D4-         | Data Line 4, Negative Polarity |

Table 4-1 Pin assignment of the Ethernet interface

### 4.1.2 Cable

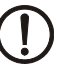

### ACHTUNG

Use a twisted pair cable of category 5 or 6 (CAT 5 or 6). Use twisted pair cable of category 6 for optimal transfer rate at 1000 Base-T. The maximum cable length is 100 m (328.084 feet).

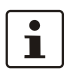

See the IEEE 802.3 standard for further information.

### 4.1.3 Diagnosis

Ethernet diagnostics LEDs are located at the ethernet interface of the operating device.

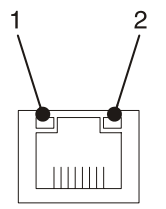

Figure 4-2 Arrangement of the Ethernet diagnostics LEDs

| Table 4-2 | Function | of Ethernet | diagnostics | LEDs |
|-----------|----------|-------------|-------------|------|
|           |          |             |             |      |

| No. | Color  | State    | Function                                   |
|-----|--------|----------|--------------------------------------------|
| 1   | Yellow | Flashing | Sending / Receiving activity 100/1000 MBit |
|     | Green  | Flashing | Sending / Receiving activity 10 MBit       |
| 2   | Yellow | On       | 1000 MBit                                  |
|     | Green  | On       | 100 MBit                                   |
|     | -      | Off      | 10 MBit                                    |

# 4.2 USB

USB interfaces are available at the operating device to connect periphery equipment (for example: Mass memory, printer, scanner, mouse, keyboard etc.).

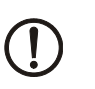

### NOTICE

Using hardware not suitable for industrial use (e.g. keyboard, mouse, memory card) may decrease safety of operation. This includes hardware intended for home and office use.

### 4.2.1 Cable

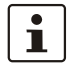

For the specification of a suitable cable, please refer to the "Universal Serial Bus Specification Rev. 2.0".

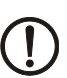

NOTICE

Use industrial-suited USB cables with a length of maximally 2.5 m (8.202 feet).

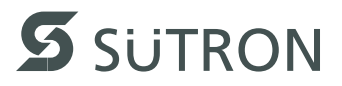

### 4.3 Serial Interfaces

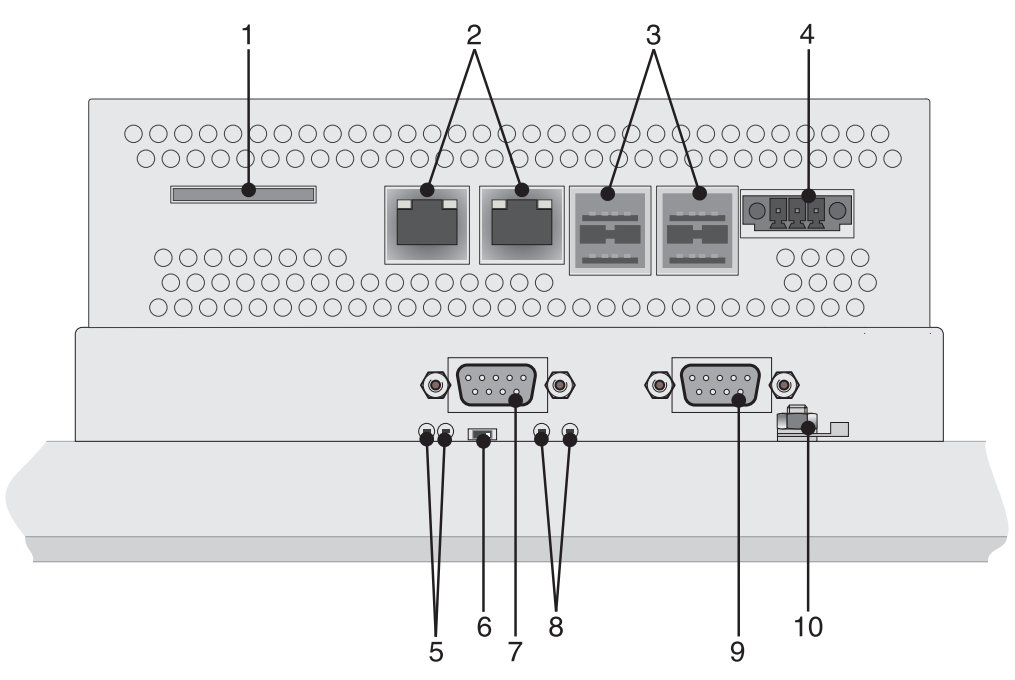

Figure 4-3 Rear view RS-422 / RS-485, RS-232

- 1 Slot for SD / SDHC Memory Card
- 2 Ethernet X7, X6 (10/100/1000 MBit)
- 3 Female Connector X2 X5 (USB Host Type A)
- 4 Supply Voltage
- 5 Diagnostics LEDs (RS-422/RS-485)
- 6 Termination Switch (RS-422/RS-485)
- 7 Male Connector X14 (RS-422/RS-485)
- 8 Diagnostics LEDs (RS-232)
- 9 Male Connector X15 (RS-232)
- 10 Threaded Bolt For Protective Grounding

### 4.3.1 RS-422 / RS-485 (X14)

The interface standard RS-422 / RS-485 is suitable for point-to-point and multi-point connections.

The wires belonging together are marked with "A" and "B". Some descriptions refer to the pins with "-" and "+" , where A = - and B = +.

| Signal Logic 1 | $U_{A} - U_{B} \le -0.3 \text{ V i.e.} (U_{A} \le U_{B})$                         |
|----------------|-----------------------------------------------------------------------------------|
| Signal Logic 0 | U <sub>A</sub> - U <sub>B</sub> >= +0.3 V i.e. (U <sub>A</sub> > U <sub>B</sub> ) |

The interface is assigned to the port COM4. At an image version before 181 and operating system Windows CE 6.0 the port COM1 is assigned.

#### 4.3.1.1 Pin Assignment

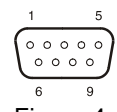

Figure 4-4 9 pin D-SUB male connector strip

Connector in the operating device: 9 pin D-SUB male connector strip.

| Table 4-3 | Pin assignment RS-422/RS-485 |
|-----------|------------------------------|
|           |                              |

| Pin | Designation | Function         |   |   |
|-----|-------------|------------------|---|---|
| 1   | SGND        | Signal Ground    |   |   |
| 2   | T(B)        | Transmitted Data | + | Ρ |
| 3   | T(A)        | Transmitted Data | - | Ν |
| 4   | R(A)        | Received Data    | - | Ν |
| 5   | R(B)        | Received Data    | + | Ρ |
| 6   | nc          | Not Connected    |   |   |
| 7   | nc          | Not Connected    |   |   |
| 8   | nc          | Not Connected    |   |   |
| 9   | nc          | Not Connected    |   |   |

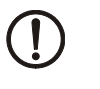

### NOTICE

The D-SUB connector strips must be shielded sufficiently. See chapter "Shielding D-SUB Connectors" on page 4-57.

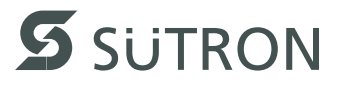

#### 4.3.1.2 Termination

Always turn on the termination in a 4-wire point-to-point connection (RS-422 / RS-485). A sender termination for the quiescent level of the receiver must exist on the remote station.

Turn on the termination only at the two ends of the lines in a 2 or 4-wire multi-point connection (RS-422 / RS-485).

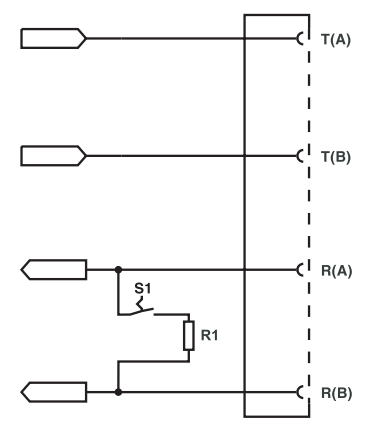

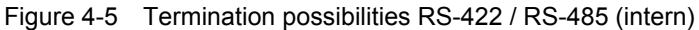

| Table 4-4 Resistance values termi | ination RS-422 / RS-485 |
|-----------------------------------|-------------------------|
|-----------------------------------|-------------------------|

| Designation | Value   |  |  |
|-------------|---------|--|--|
| R1          | 120 Ohm |  |  |

1

The switch positions for ON or OFF are printed onto the operating device. Only the specified switch positions are allowed.

| Table 4-5 | Termination | switch  | RS-422 | RS-485 |
|-----------|-------------|---------|--------|--------|
|           | ronnation   | 0111011 | 101227 | 1.00   |

| Switch position | Function                       |
|-----------------|--------------------------------|
| ON              | Receiver termination (120 Ohm) |
| OFF             | No receiver termination        |

### 4.3.1.3 Transmitter Control

Switching between half-duplex and full-duplex is carried out by the DTR signal.

### Full-duplex (DTR inactive / off):

The transmitter is always active and is not turned off on intermissions. The receiver is always active.

#### Full-duplex (DTR active / on):

The transmitter is activated during the transmission. On intermissions, the transmitter is highly resistive.

The receiver is disabled during the transmission. The operating device does not receive the own transmit data at the receiver.

#### 4.3.1.4 Diagnosis

Diagnostics LEDs are located on the rear of the operating device.

The diagnostic LEDs at the operating device have the following functions:

|  | Table 4-6 | Functions of the RS-422 / RS-485 diagnostics L | EDs |
|--|-----------|------------------------------------------------|-----|
|--|-----------|------------------------------------------------|-----|

| Designation | Color  | State   | Function             |
|-------------|--------|---------|----------------------|
| Rx          | Green  | Flashes | Data transfer active |
| Тх          | Yellow | Flashes | Data transfer active |

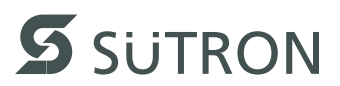

### 4.3.2 RS232 (X15)

The serial RS-232 interface is suitable to establish a point-to-point connection.

The interface is assigned to the port COM3. At an image version before 181 and operating system Windows CE 6.0 the port COM0 is assigned.

#### 4.3.2.1 Pin Assignment

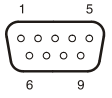

Figure 4-6 9 pin D-SUB male connector strip

Connector in the operating device: 9 pin D-SUB male connector strip.

| Table 4-7 | Pin assignment RS-232 |
|-----------|-----------------------|
|-----------|-----------------------|

| Pin | Designation | Function         |  |
|-----|-------------|------------------|--|
| 1   | nc          | Not Connected    |  |
| 2   | RD          | Received Data    |  |
| 3   | TD          | Transmitted Data |  |
| 4   | nc          | Not Connected    |  |
| 5   | GND         | Ground           |  |
| 6   | nc          | Not Connected    |  |
| 7   | RTS         | Request to Send  |  |
| 8   | CTS         | Clear to Send    |  |
| 9   | nc          | Not Connected    |  |

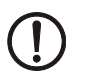

#### NOTICE

The D-SUB connector strips must be shielded sufficiently. See chapter "Shielding D-SUB Connectors" on page 4-57.

#### 4.3.2.2 Diagnosis

Diagnostics LEDs are located on the rear of the operating device.

The diagnostic LEDs at the operating device have the following functions:

Table 4-8 Functions of the RS-232 diagnostics LEDs

| Designation | Color  | State   | Function             |
|-------------|--------|---------|----------------------|
| RD          | Green  | Flashes | Data transfer active |
| TD          | Yellow | Flashes | Data transfer active |

### 4.4 Field Bus Interfaces

### 4.4.1 CAN (X12, X13)

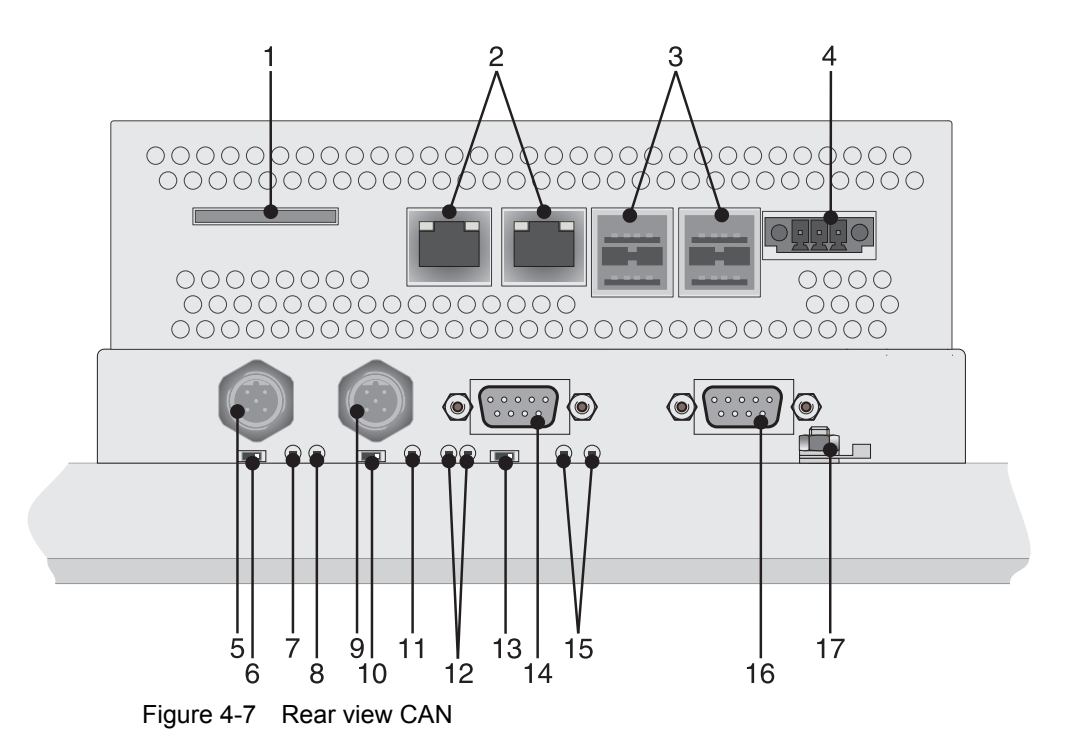

- 1 Slot for SD / SDHC Memory Card
- 2 Ethernet X7, X6 (10/100/1000 MBit)
- 3 Female Connector X2 X5 (USB Host Type A)
- 4 Supply Voltage
- 5 Male Connector X12 (CAN1)
- 6 Termination Switch (CAN1)
- 7 Diagnostics LEDs (CAN1)
- 8 Diagnostics LEDs (Microcontroller)
- 9 Male Connector X13 (CAN2)
- 10 Termination Switch (CAN2)
- 11 Diagnostics LEDs (CAN2)
- 12 Diagnostics LEDs (RS-422/RS-485)
- 13 Termination Switch (RS-422/RS-485)
- 14 Male Connector X14 (RS-422/RS-485)
- 15 Diagnostics LEDs (RS-232)
- 16 Male Connector X15 (RS-232)
- 17 Threaded Bolt For Protective Grounding

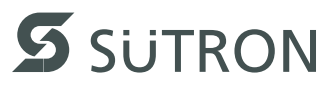

#### 4.4.1.1 Pin Assignment

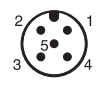

Figure 4-8 5 pin M12 male connector

Connector in the operating device: 5 pin M12 male connector.

Table 4-9 Pin assignment CAN 1

| Pin | Designation | Function               |  |
|-----|-------------|------------------------|--|
| 1   | PE          | Shielding              |  |
| 2   | Reserved    | Reserved for DeviceNet |  |
| 3   | CAN1_GND    | CAN Ground             |  |
| 4   | CAN1_H      | CAN_H Bus Line         |  |
| 5   | CAN1_L      | CAN_L Bus Line         |  |

Table 4-10 Pin assignment CAN 2

| Pin | Designation | Function               |  |
|-----|-------------|------------------------|--|
| 1   | PE          | Shielding              |  |
| 2   | Reserved    | Reserved for DeviceNet |  |
| 3   | CAN2_GND    | CAN Ground             |  |
| 4   | CAN2_H      | CAN_H Bus Line         |  |
| 5   | CAN2_L      | CAN_L Bus Line         |  |

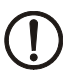

### NOTICE

The M12 connectors must be connected to the cable shield.

### 4.4.1.2 Cable

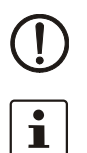

#### NOTICE

A shielded twisted-pair cable complying with ISO 11898-2 must be used.

A suitable cable with the designation "SAC-5P- 2,0-920/FS SCO" is offerd by Phoenix Contact GmbH with article number 1518216.

The maximum cable length depends on the data transfer rate used.

|  | Table | 4-11 | Bit rate | CAN |
|--|-------|------|----------|-----|
|--|-------|------|----------|-----|

| Bit rate   | Cable length |
|------------|--------------|
| 125 kBit/s | 500 m        |
| 500 kBit/s | 100 m        |
| 1 MBit/s   | 40 m         |

#### 4.4.1.3 Termination

Terminate the CAN bus at both ends by terminating resistors (120 Ohm).

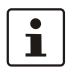

The switch positions for ON or OFF are printed onto the operating device. Only the specified switch positions are allowed.

| Table 4-12 | Termination | switch | CAN |
|------------|-------------|--------|-----|
|            | rennation   | SWILLI |     |

| Switch position | Function              |
|-----------------|-----------------------|
| ON              | Termination (120 Ohm) |
| OFF             | No termination        |

#### 4.4.1.4 Diagnosis

Diagnostics LEDs are located on the rear of the operating device. The LEDs show the states of the bus system.

The diagnostics LEDs at the operating device have the following functions:

Table 4-13 Functions of the CAN diagnostics LEDs

| Designation | Color | State                         | Function                                                                                   |
|-------------|-------|-------------------------------|--------------------------------------------------------------------------------------------|
| CAN1        | Green | On                            | Node is operational                                                                        |
|             | Green | Flashes                       | Node is not operational                                                                    |
| CAN2        | Green | Ein                           | Node is operational                                                                        |
|             | Green | Flashes                       | Node is not operational                                                                    |
| μC          | Green | Off                           | Microcontroller inactive                                                                   |
|             | Green | Flashes<br>slowly             | Microcontroller is operational                                                             |
|             | Green | Flashes<br>slowly<br>and fast | Microcontroller is operational<br>Requests of the host CPU are re-<br>ceived and processed |

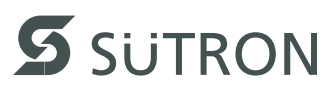

# 4.5 Memory Card

At the underside of the operating device you can plug in an SD card.

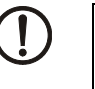

NOTICE

Using hardware not suitable for industrial use (e.g. keyboard, mouse, memory card) may decrease safety of operation. This includes hardware intended for home and office use.

### 4.5.1 Inserting the memory card

If you insert the memory card, the back side (side with contacts) of the memory card must be visible. Insert the memory card until it clicks.

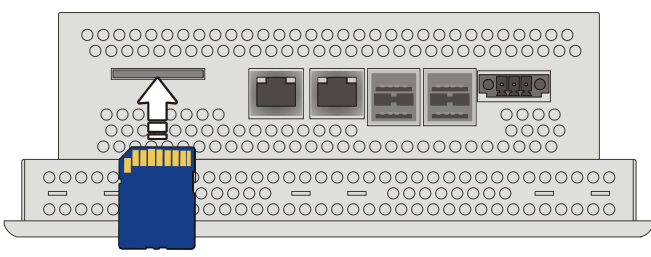

Figure 4-9 Inserting the memory card

### 4.5.2 Ejecting the memory card

To remove, push the memory card into the operating device until it clicks. The memory card bounces when released automatically out of the operating device. Now you can remove the memory card.

#### 4.6 **Shielding D-SUB Connectors**

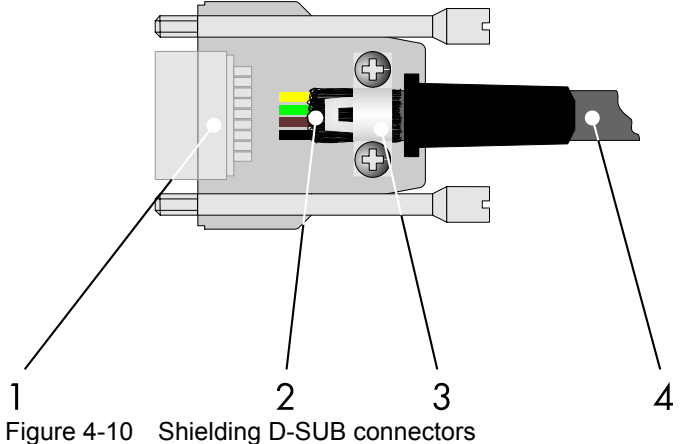

You must shield D-SUB connectors as follows:

- 1 D-SUB connector
- 2 Shield
- 3 Cable clip
- 4 Cable

The shield must be folded back into a flat position over the cable sheath.

When fastening the cable with the cable clip, as much of the shielding as possible must be in contact with the housing and sufficient strain relieve must be ensured.

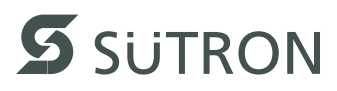

# 5 Maintenance and Servicing

## 5.1 Maintenance Interval

The following maintenance intervals are recommended for this operating device:

|  | Table 5-1 | Maintenance interval |
|--|-----------|----------------------|
|--|-----------|----------------------|

| Maintenance work     | Interval |
|----------------------|----------|
| Changing the Battery | 4 Years  |

## 5.2 Front Panel

Only use a damp cloth to remove any dirt from the front panel.

### 5.3 Fuse

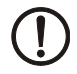

### NOTICE: Damage

The semiconductor fuse cannot be replaced!

A semiconductor fuse is used to protect the device. Once the fuse has been tripped, the device must be disconnected from the supply voltage to allow the semiconductor fuse to regenerate. At an ambient temperature of 20 °C (68 °F), the regeneration takes approximately 20 seconds. The higher the ambient temperature, the longer the regeneration takes.

# 5.4 Battery

The minimum battery life is 5 years, even under unfavorable operating conditions.

We recommend you change the battery approximately every 4 years as part of the regular maintenance work.

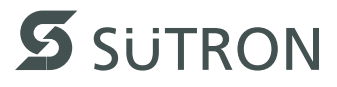

### 5.4.1 Changing the Battery

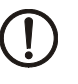

### NOTICE: Damage

Batteries must only be changed by authorized and trained experts!

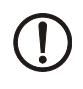

#### NOTICE: Damage

Electrostatic discharge can damage electronic components. Observe the ESD protective measures!

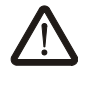

### **CAUTION: Explosive**

Do not throw lithium batteries into fire, do not heat to 100 °C or higher and do not recharge.

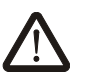

### CAUTION: Toxic

Do not open lithium batteries.

After a battery change, you must set the date and time newly!

- 1. Remove the connector of the supply voltage.
- 2. Remove the screws with the help of a screwdriver (see picture).
- 3. Remove the enclosure.
- 4. Disconnect the connector from the battery and remove the dead battery.
- 5. Plug in the cable of the new battery.
- 6. Use a provided glue strip to attach the new battery.
- 7. Place the enclosure cover back onto the device,
- 8. Carefully tighten the screws of the enclosure cover.

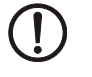

Take care at the assembly of the enclosure cover that all enclosure latches click into the corresponding slits of the underlying enclosure.

9. Put the connector for the supply voltage on again.

10. Set the current date and time.

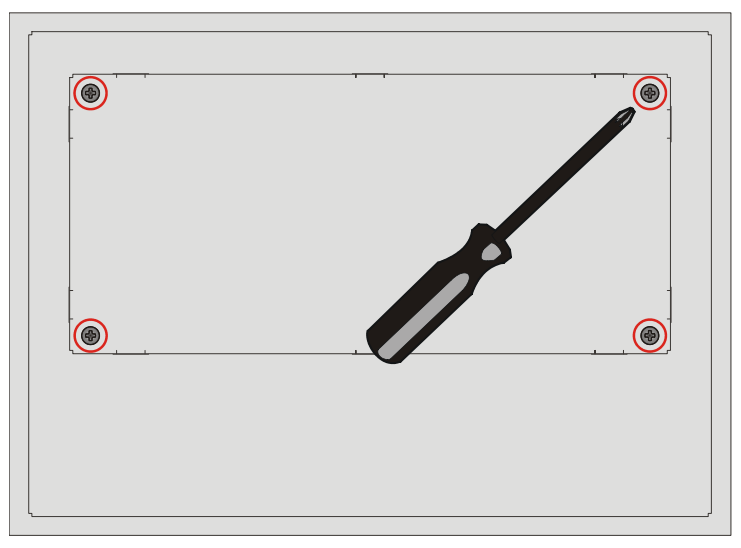

Figure 5-1 Enclosure screws at the operating device

### 5.4.2 Battery Disposal

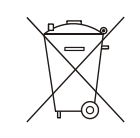

The manufacturer is obliged to mark batteries with this symbol before first placing into market. The symbol is extended by the chemical symbols if the following limiting values are exceeded:

| More than 0.0005 mass percent mercury | Hg |
|---------------------------------------|----|
| More than 0.002 mass percent cadmium  | Cd |
| More than 0.004 mass percent lead     | Pb |

Batteries can be given back free of charge after use at the place of purchase.

According to the §11 of the battery law, final consumers are obligedly to give old batteries back to gathering points which attached to the common take back system or manufacturer-specific take back systems.

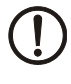

#### NOTICE: Damage

To prevent short circuitry in the collection boxes, insulate the poles of each battery with insulation tape or put each single battery into a plastic bag.

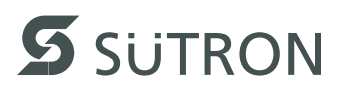

# 6 Technical Data

# 6.1 General

| Touch Screen     |                                                                                                    |
|------------------|----------------------------------------------------------------------------------------------------|
| Туре             | Analog resistive, 4 wire technology                                                                                                    |
| Activation force | 15 g (Standard)<br>With R8 HS60 silicon rubber                                                                                                    |
| Durability       | No damages or malfunctions after 3 million keystrokes as the following:<br>Keystroke element: R8, HS40 silicon rubber<br>Keystroke load: 150 g<br>Keystroke frequency: 3 Hz |

| Ethernet |                    |
|----------|--------------------|
| Ethernet | 10/100/1000 Mbit/s |

| USB                                                                           |
|-------------------------------------------------------------------------------|
| In accordance with the "Universal Serial Bus Specification Rev. 2.0"          |
| Min.: 1.5 Mbit/s<br>Max.: 12 Mbit/s<br>Max. output current: 100 mA per output |

### **Connection Method**

Female and male connector strip PHOENIX CONTACT MINI COMBICON, 3 pin

RJ45 female connector

USB female connector A

| Environmental Conditions                        |                                                                              |
|-------------------------------------------------|------------------------------------------------------------------------------|
| Temperature during operation                    | 0 °C to 50 °C (32 °F to 122 °F)                                              |
| Temperature during storage, transport           | - 25 °C to + 70 °C (-13°F to + 158°F)                                        |
| Relative air humidity for operation and storage | 20 % to 85 %, no condensation                                                |
| Application area                                | Degree of pollution 2, overvoltage category III<br>No direct solar radiation |

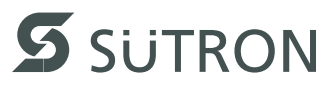

| Standards and Guidelines           |                                                                                              |
|------------------------------------|----------------------------------------------------------------------------------------------|
| Interference immunity              | EN 61000-4-2<br>EN 61000-4-3<br>EN 61000-4-4<br>EN 61000-4-5<br>EN 61000-4-6<br>EN 61000-6-2 |
| Emitted interference               | EN 61000-6-4<br>EN 50011 limit class value A<br>EN 50022 limit class value A                 |
| Equipment requirements             | EN 61131                                                                                     |
| Storage and transporta-<br>tion    | EN 61131 part 2                                                                              |
| Power supply                       | EN 61131 part 2                                                                              |
| Electromagnetic compati-<br>bility | 2004/108/EG                                                                                  |
| Degree of protection               | EN 60529                                                                                     |
| Impact load, shocks                | EN 60068 part 2-27                                                                           |
| Sinusoidal vibrations              | EN 60068 part 2-6                                                                            |
| Corrosion protection               | IEC 60068                                                                                    |

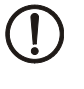

### **NOTICE: Radio Interference**

This is a class A device. This device may cause radio interference in residential areas. In this case, the user may be required to introduce appropriate countermeasures, and to bear the cost of same.

| Approvals |  |
|-----------|--|
| CE        |  |

# 6.2 TP057ZTV

| Central Processing Unit |              |
|-------------------------|--------------|
| Central processing unit | Intel® Atom™ |
| Clock frequency         | 1.6 GHz      |

| Display                               |                              |
|---------------------------------------|------------------------------|
| Size (diagonal) in cm<br>(inch)       | 14.48 (5.7)                  |
| Туре                                  | TFT (color)                  |
| Resolution (pixels)                   | 640 x 480                    |
| Colors                                | 262144                       |
| Reading angle (vertical / horizontal) | 107° / 130°                  |
| Half-life backlighting                | 40,000 h                     |
| Brightness in cd/m <sup>2</sup>       | 400                          |
| Display area (H x W) in mm (Inch)     | 86.4 x 115.2 (3.402 x 4.535) |

| Memory            |                            |
|-------------------|----------------------------|
| RAM               | 1 GByte DDR2               |
| Flash             | 2 GByte / 8 GByte          |
| SD/SDHC interface | 2 GByte / 32 GByte maximum |

| Electrical Data                          |                                                       |
|------------------------------------------|-------------------------------------------------------|
| Supply voltage                           | 24 V DC (SELV / PELV in accordance with DIN EN 61131) |
| Residual ripple                          | 10 % maximum                                          |
| Power consumption (typi-<br>cal at 24 V) | 0.5 A                                                 |
| Connected load                           | 12 W                                                  |
| Fuse                                     | Semiconductor fuse, self-resetting                    |
| Protection against polarity reversal     | Integrated                                            |

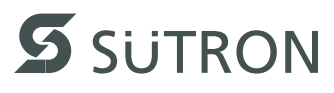

| Front Panel and Enclosure               |                                             |
|-----------------------------------------|---------------------------------------------|
| Enclosure                               | Steel sheet, galvanized                     |
| Front panel material                    | Aluminium, brushed, anodized natural finish |
| Front panel (H x W x D) in mm (Inch)    | 126 x 168 x 5<br>(4.961 x 6.614 x 0.197)    |
| Seal                                    | Circumferential rubber seal on the rear     |
| Mounting cutout (H x W)<br>in mm (Inch) | 118 x 160 (4.645 x 6.299)                   |
| Mounting depth in mm<br>(Inch)          | About 54 (2.125)                            |
| Degree of protection                    | Front: IP65<br>Rear: IP20                   |
| Total weight                            | About 800 g                                 |

# 6.3 TP057GTV

| Central Processing Unit |                          |
|-------------------------|--------------------------|
| Central processing unit | AMD embedded G-Series    |
| Clock frequency         | 1 GHz single / dual-core |

| Display                               |                              |
|---------------------------------------|------------------------------|
| Size (diagonal) in cm<br>(inch)       | 14.48 (5.7)                  |
| Туре                                  | TFT (color)                  |
| Resolution (pixels)                   | 640 x 480                    |
| Colors                                | 262144                       |
| Reading angle (vertical / horizontal) | 107° / 130°                  |
| Half-life backlighting                | 40,000 h                     |
| Brightness in cd/m <sup>2</sup>       | 400                          |
| Display area (H x W) in mm (Inch)     | 86.4 x 115.2 (3.402 x 4.535) |

| Memory            |                                          |
|-------------------|------------------------------------------|
| RAM               | 2 GByte DDR2                             |
| Flash             | 8 GByte / 16 GByte / 32 GByte / 64 GByte |
| SD/SDHC interface | 2 GByte / 32 GByte maximum               |

| Electrical Data                          |                                                       |
|------------------------------------------|-------------------------------------------------------|
| Supply voltage                           | 24 V DC (SELV / PELV in accordance with DIN EN 61131) |
| Residual ripple                          | 10 % maximum                                          |
| Power consumption (typi-<br>cal at 24 V) | 0.5 A                                                 |
| Connected load                           | 12 W                                                  |
| Fuse                                     | Semiconductor fuse, self-resetting                    |
| Protection against polarity reversal     | Integrated                                            |

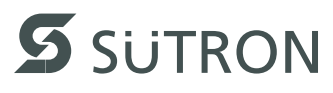

| Front Panel and Enclosure               |                                             |
|-----------------------------------------|---------------------------------------------|
| Enclosure                               | Steel sheet, galvanized                     |
| Front panel material                    | Aluminium, brushed, anodized natural finish |
| Front panel (H x W x D) in mm (Inch)    | 126 x 168 x 5<br>(4.961 x 6.614 x 0.197)    |
| Seal                                    | Circumferential rubber seal on the rear     |
| Mounting cutout (H x W)<br>in mm (Inch) | 118 x 160 (4.645 x 6.299)                   |
| Mounting depth in mm<br>(Inch)          | About 64 (2.519)                            |
| Degree of protection                    | Front: IP65<br>Rear: IP20                   |
| Total weight                            | About 800 g                                 |

# 6.4 **TP070ZTW**

| Central Processing Unit |              |  |
|-------------------------|--------------|--|
| Central processing unit | Intel® Atom™ |  |
| Clock frequency         | 1.6 GHz      |  |

| Display                               |                               |
|---------------------------------------|-------------------------------|
| Size (diagonal) in cm<br>(inch)       | 17.78 (7)                     |
| Туре                                  | TFT (color)                   |
| Resolution (pixels)                   | 800 x 480                     |
| Colors                                | 262144                        |
| Reading angle (vertical / horizontal) | 130° / 140°                   |
| Half-life backlighting                | 40,000 h                      |
| Brightness in cd/m <sup>2</sup>       | 350                           |
| Display area (H x W) in mm (Inch)     | 91.4 x 152.4<br>(3.598 x 6.0) |

| Memory            |                            |
|-------------------|----------------------------|
| RAM               | 1 GByte DDR2               |
| Flash             | 2 GByte / 8 GByte          |
| SD/SDHC interface | 2 GByte / 32 GByte maximum |

| Electrical Data                          |                                                       |
|------------------------------------------|-------------------------------------------------------|
| Supply voltage                           | 24 V DC (SELV / PELV in accordance with DIN EN 61131) |
| Residual ripple                          | 10 % maximum                                          |
| Power consumption (typi-<br>cal at 24 V) | 0.7 A                                                 |
| Connected load                           | 16.8 W                                                |
| Fuse                                     | Semiconductor fuse, self-resetting                    |
| Protection against polarity reversal     | Integrated                                            |

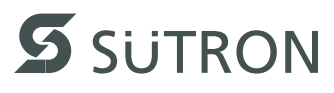

| Front Panel and Enclosure                                  |                                             |
|------------------------------------------------------------|---------------------------------------------|
| Enclosure                                                  | Steel sheet, galvanized                     |
| Front panel material                                       | Aluminium, brushed, anodized natural finish |
| Front panel (H x W x D) in mm (Inch)                       | 147 x 203 x 5<br>(5.787 x 7.992 x 0.197)    |
| Seal                                                       | Circumferential rubber seal on the rear     |
| Mounting cutout (H x W)<br>in mm (Inch)                    | 139 x 195<br>(5.7472 x 7.677)               |
| Mounting depth in mm<br>(Inch) - (standard / field<br>bus) | About 68 / 91 (2.677 / 3.582)               |
| Degree of protection                                       | Front: IP65<br>Rear: IP20                   |
| Total weight                                               | About 1100 g                                |

# 6.5 **TP070GTW**

| Central Processing Unit |                          |
|-------------------------|--------------------------|
| Central processing unit | AMD embedded G-Series    |
| Clock frequency         | 1 GHz single / dual-core |

| Display                               |                               |  |
|---------------------------------------|-------------------------------|--|
| Size (diagonal) in cm<br>(inch)       | 17.78 (7)                     |  |
| Туре                                  | TFT (color)                   |  |
| Resolution (pixels)                   | 800 x 480                     |  |
| Colors                                | 262144                        |  |
| Reading angle (vertical / horizontal) | 130° / 140°                   |  |
| Half-life backlighting                | 40,000 h                      |  |
| Brightness in cd/m <sup>2</sup>       | 350                           |  |
| Display area (H x W) in mm (Inch)     | 91.4 x 152.4<br>(3.598 x 6.0) |  |

| Memory            |                                          |
|-------------------|------------------------------------------|
| RAM               | 2 GByte DDR2                             |
| Flash             | 8 GByte / 16 GByte / 32 GByte / 64 GByte |
| SD/SDHC interface | 2 GByte / 32 GByte maximum               |

| Electrical Data                          |                                                       |  |
|------------------------------------------|-------------------------------------------------------|--|
| Supply voltage                           | 24 V DC (SELV / PELV in accordance with DIN EN 61131) |  |
| Residual ripple                          | 10 % maximum                                          |  |
| Power consumption (typi-<br>cal at 24 V) | 0.8 A                                                 |  |
| Connected load                           | 19.2 W                                                |  |
| Fuse                                     | Semiconductor fuse, self-resetting                    |  |
| Protection against polarity reversal     | Integrated                                            |  |

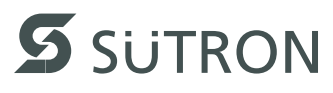

| Front Panel and Enclosure                                  |                                             |  |
|------------------------------------------------------------|---------------------------------------------|--|
| Enclosure                                                  | Steel sheet, galvanized                     |  |
| Front panel material                                       | Aluminium, brushed, anodized natural finish |  |
| Front panel (H x W x D) in mm (Inch)                       | 147 x 203 x 5<br>(5.787 x 7.992 x 0.197)    |  |
| Seal                                                       | Circumferential rubber seal on the rear     |  |
| Mounting cutout (H x W)<br>in mm (Inch)                    | 139 x 195<br>(5.7472 x 7.677)               |  |
| Mounting depth in mm<br>(Inch) - (standard / field<br>bus) | About 76 / 99 (2.992 / 3.897)               |  |
| Degree of protection                                       | Front: IP65<br>Rear: IP20                   |  |
| Total weight                                               | About 1300 g                                |  |
#### 6.6 **TP090ZTW**

| Central Processing Unit |              |  |
|-------------------------|--------------|--|
| Central processing unit | Intel® Atom™ |  |
| Clock frequency         | 1.6 GHz      |  |

| Display                               |                           |
|---------------------------------------|---------------------------|
| Size (diagonal) in cm<br>(inch)       | 22.86 (9)                 |
| Туре                                  | TFT (color)               |
| Resolution (pixels)                   | 800 x 480                 |
| Colors                                | 16.77 million             |
| Reading angle (vertical / horizontal) | 170° / 170°               |
| Half-life backlighting                | 70.000 h                  |
| Brightness in cd/m <sup>2</sup>       | 400                       |
| Display area (H x W) in mm (Inch)     | 118 x 197 (4.645 x 7.755) |

| Memory            |                            |
|-------------------|----------------------------|
| RAM               | 1 GByte DDR2               |
| Flash             | 2 GByte / 8 GByte          |
| SD/SDHC interface | 2 GByte / 32 GByte maximum |

| Electrical Data                          |                                                       |
|------------------------------------------|-------------------------------------------------------|
| Supply voltage                           | 24 V DC (SELV / PELV in accordance with DIN EN 61131) |
| Residual ripple                          | 10 % maximum                                          |
| Power consumption (typi-<br>cal at 24 V) | 0.9 A                                                 |
| Connected load                           | 21.6 W                                                |
| Fuse                                     | Semiconductor fuse, self-resetting                    |
| Protection against polarity reversal     | Integrated                                            |

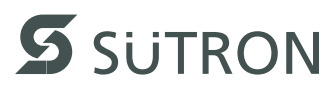

| Front Panel and Enclosure                                  |                                             |
|------------------------------------------------------------|---------------------------------------------|
| Enclosure                                                  | Steel sheet, galvanized                     |
| Front panel material                                       | Aluminium, brushed, anodized natural finish |
| Front panel (H x W x D) in mm (Inch)                       | 172 x 260 x 5<br>(6.772 x 10.236 x 0.197)   |
| Seal                                                       | Circumferential rubber seal on the rear     |
| Mounting cutout (H x W)<br>in mm (Inch)                    | 164 x 252<br>(6.456 x 9.921)                |
| Mounting depth in mm<br>(Inch) - (standard / field<br>bus) | About 68 / 91 (2.677 / 3.582)               |
| Degree of protection                                       | Front: IP65<br>Rear: IP20                   |
| Total weight                                               | About 1400 g                                |

#### 6.7 **TP090GTW**

| Central Processing Unit |                          |
|-------------------------|--------------------------|
| Central processing unit | AMD embedded G-Series    |
| Clock frequency         | 1 GHz single / dual-core |

| Display                               |                           |
|---------------------------------------|---------------------------|
| Size (diagonal) in cm<br>(inch)       | 22.86 (9)                 |
| Туре                                  | TFT (color)               |
| Resolution (pixels)                   | 800 x 480                 |
| Colors                                | 16.77 million             |
| Reading angle (vertical / horizontal) | 170° / 170°               |
| Half-life backlighting                | 70.000 h                  |
| Brightness in cd/m <sup>2</sup>       | 400                       |
| Display area (H x W) in mm (Inch)     | 118 x 197 (4.645 x 7.755) |

| Memory            |                                          |
|-------------------|------------------------------------------|
| RAM               | 2 GByte DDR2                             |
| Flash             | 8 GByte / 16 GByte / 32 GByte / 64 GByte |
| SD/SDHC interface | 2 GByte / 32 GByte maximum               |

| Electrical Data                          |                                                       |
|------------------------------------------|-------------------------------------------------------|
| Supply voltage                           | 24 V DC (SELV / PELV in accordance with DIN EN 61131) |
| Residual ripple                          | 10 % maximum                                          |
| Power consumption (typi-<br>cal at 24 V) | 1.2 A                                                 |
| Connected load                           | 28.8 W                                                |
| Fuse                                     | Semiconductor fuse, self-resetting                    |
| Protection against polarity reversal     | Integrated                                            |

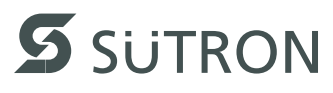

| Front Panel and Enclosure                                  |                                             |
|------------------------------------------------------------|---------------------------------------------|
| Enclosure                                                  | Steel sheet, galvanized                     |
| Front panel material                                       | Aluminium, brushed, anodized natural finish |
| Front panel (H x W x D) in mm (Inch)                       | 172 x 260 x 5<br>(6.772 x 10.236 x 0.197)   |
| Seal                                                       | Circumferential rubber seal on the rear     |
| Mounting cutout (H x W)<br>in mm (Inch)                    | 164 x 252<br>(6.456 x 9.921)                |
| Mounting depth in mm<br>(Inch) - (standard / field<br>bus) | About 76 / 99 (2.992 / 3.897)               |
| Degree of protection                                       | Front: IP65<br>Rear: IP20                   |
| Total weight                                               | About 1600 g                                |

#### 6.8 TP105ZTS

| Central Processing Unit |              |  |
|-------------------------|--------------|--|
| Central processing unit | Intel® Atom™ |  |
| Clock frequency         | 1.6 GHz      |  |

| Display                               |                             |
|---------------------------------------|-----------------------------|
| Size (diagonal) in cm<br>(inch)       | 26.42 (10.4)                |
| Туре                                  | TFT (color)                 |
| Resolution (pixels)                   | 800 x 600                   |
| Colors                                | 262144                      |
| Reading angle (vertical / horizontal) | 110° / 140°                 |
| Half-life backlighting                | 50,000 h                    |
| Brightness in cd/m <sup>2</sup>       | 340                         |
| Display area (H x W) in mm (Inch)     | 158 x 211<br>(6.22 x 8.307) |

| Memory            |                            |
|-------------------|----------------------------|
| RAM               | 1 GByte DDR2               |
| Flash             | 2 GByte / 8 GByte          |
| SD/SDHC interface | 2 GByte / 32 GByte maximum |

| Electrical Data                          |                                                       |
|------------------------------------------|-------------------------------------------------------|
| Supply voltage                           | 24 V DC (SELV / PELV in accordance with DIN EN 61131) |
| Residual ripple                          | 10 % maximum                                          |
| Power consumption (typi-<br>cal at 24 V) | 0.8 A                                                 |
| Connected load                           | 19.2 W                                                |
| Fuse                                     | Semiconductor fuse, self-resetting                    |
| Protection against polarity reversal     | Integrated                                            |

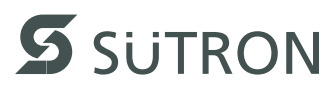

| Front Panel and Enclosure                                  |                                             |
|------------------------------------------------------------|---------------------------------------------|
| Enclosure                                                  | Steel sheet, galvanized                     |
| Front panel material                                       | Aluminium, brushed, anodized natural finish |
| Front panel (H x W x D) in mm (Inch)                       | 220 x 295 x 5<br>(8.661 x 11.614 x 0.196)   |
| Seal                                                       | Circumferential rubber seal on the rear     |
| Mounting cutout (H x W)<br>in mm (Inch)                    | 212 x 287<br>(8.346 x 11.299)               |
| Mounting depth in mm<br>(Inch) - (standard / field<br>bus) | About 80 / 103 (3.149 / 4.055)              |
| Degree of protection                                       | Front: IP65<br>Rear: IP20                   |
| Total weight                                               | About 2400 g                                |

### 6.9 **TP105GTS**

| Central Processing Unit |                          |
|-------------------------|--------------------------|
| Central processing unit | AMD embedded G-Series    |
| Clock frequency         | 1 GHz single / dual-core |

| Display                               |                             |
|---------------------------------------|-----------------------------|
| Size (diagonal) in cm<br>(inch)       | 26.42 (10.4)                |
| Туре                                  | TFT (color)                 |
| Resolution (pixels)                   | 800 x 600                   |
| Colors                                | 262144                      |
| Reading angle (vertical / horizontal) | 110° / 140°                 |
| Half-life backlighting                | 50,000 h                    |
| Brightness in cd/m <sup>2</sup>       | 340                         |
| Display area (H x W) in mm (Inch)     | 158 x 211<br>(6.22 x 8.307) |

| Memory            |                                          |
|-------------------|------------------------------------------|
| RAM               | 2 GByte DDR2                             |
| Flash             | 8 GByte / 16 GByte / 32 GByte / 64 GByte |
| SD/SDHC interface | 2 GByte / 32 GByte maximum               |

| Electrical Data                          |                                                       |
|------------------------------------------|-------------------------------------------------------|
| Supply voltage                           | 24 V DC (SELV / PELV in accordance with DIN EN 61131) |
| Residual ripple                          | 10 % maximum                                          |
| Power consumption (typi-<br>cal at 24 V) | 0.9 A                                                 |
| Connected load                           | 21.6 W                                                |
| Fuse                                     | Semiconductor fuse, self-resetting                    |
| Protection against polarity reversal     | Integrated                                            |

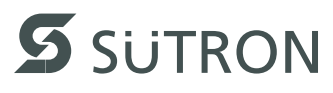

| Front Panel and Enclosure                                  |                                             |
|------------------------------------------------------------|---------------------------------------------|
| Enclosure                                                  | Steel sheet, galvanized                     |
| Front panel material                                       | Aluminium, brushed, anodized natural finish |
| Front panel (H x W x D) in mm (Inch)                       | 220 x 295 x 5<br>(8.661 x 11.614 x 0.196)   |
| Seal                                                       | Circumferential rubber seal on the rear     |
| Mounting cutout (H x W)<br>in mm (Inch)                    | 212 x 287<br>(8.346 x 11.299)               |
| Mounting depth in mm<br>(Inch) - (standard / field<br>bus) | About 87 / 110 (3.425 / 4.33)               |
| Degree of protection                                       | Front: IP65<br>Rear: IP20                   |
| Total weight                                               | About 2400 g                                |

## 6.10 TP121ZTS

| Central Processing Unit |              |
|-------------------------|--------------|
| Central processing unit | Intel® Atom™ |
| Clock frequency         | 1.6 GHz      |

| Display                               |                             |
|---------------------------------------|-----------------------------|
| Size (diagonal) in cm<br>(inch)       | 30.73 (12.1)                |
| Туре                                  | TFT (color)                 |
| Resolution (pixels)                   | 800 x 600                   |
| Colors                                | 262144                      |
| Reading angle (vertical / horizontal) | 140° / 160°                 |
| Half-life backlighting                | 50,000 h                    |
| Brightness in cd/m <sup>2</sup>       | 350                         |
| Display area (H x W) in mm (Inch)     | 184.5 x 246 (7.263 x 9.685) |

| Memory            |                            |
|-------------------|----------------------------|
| RAM               | 1 GByte DDR2               |
| Flash             | 2 GByte / 8 GByte          |
| SD/SDHC interface | 2 GByte / 32 GByte maximum |

| Electrical Data                          |                                                       |
|------------------------------------------|-------------------------------------------------------|
| Supply voltage                           | 24 V DC (SELV / PELV in accordance with DIN EN 61131) |
| Residual ripple                          | 10 % maximum                                          |
| Power consumption (typi-<br>cal at 24 V) | 0.8 A                                                 |
| Connected load                           | 19.2 W                                                |
| Fuse                                     | Semiconductor fuse, self-resetting                    |
| Protection against polarity reversal     | Integrated                                            |

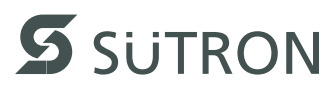

| Front Panel and Enclosure                                  |                                             |
|------------------------------------------------------------|---------------------------------------------|
| Enclosure                                                  | Steel sheet, galvanized                     |
| Front panel material                                       | Aluminium, brushed, anodized natural finish |
| Front panel (H x W x D) in mm (Inch)                       | 270 x 340 x 5 (10.63 x 13.386 x 0.197)      |
| Seal                                                       | Circumferential rubber seal on the rear     |
| Mounting cutout (H x W)<br>in mm (Inch)                    | 243,5 x 315<br>(9.587 x 12.402)             |
| Mounting depth in mm<br>(Inch) - (standard / field<br>bus) | About 68 / 91 (2.677 / 3.582)               |
| Degree of protection                                       | Front: IP65<br>Rear: IP20                   |
| Total weight                                               | About 2400 g                                |

# 6.11 TP121GTS

| Central Processing Unit |                          |
|-------------------------|--------------------------|
| Central processing unit | AMD embedded G-Series    |
| Clock frequency         | 1 GHz single / dual-core |

| Display                               |                             |
|---------------------------------------|-----------------------------|
| Size (diagonal) in cm<br>(inch)       | 30.73 (12.1)                |
| Туре                                  | TFT (color)                 |
| Resolution (pixels)                   | 800 x 600                   |
| Colors                                | 262144                      |
| Reading angle (vertical / horizontal) | 140° / 160°                 |
| Half-life backlighting                | 50,000 h                    |
| Brightness in cd/m <sup>2</sup>       | 350                         |
| Display area (H x W) in mm (Inch)     | 184.5 x 246 (7.263 x 9.685) |

| Memory            |                                          |
|-------------------|------------------------------------------|
| RAM               | 2 GByte DDR2                             |
| Flash             | 8 GByte / 16 GByte / 32 GByte / 64 GByte |
| SD/SDHC interface | 2 GByte / 32 GByte maximum               |

| Electrical Data                          |                                                       |
|------------------------------------------|-------------------------------------------------------|
| Supply voltage                           | 24 V DC (SELV / PELV in accordance with DIN EN 61131) |
| Residual ripple                          | 10 % maximum                                          |
| Power consumption (typi-<br>cal at 24 V) | 1.2 A                                                 |
| Connected load                           | 28.8 W                                                |
| Fuse                                     | Semiconductor fuse, self-resetting                    |
| Protection against polarity reversal     | Integrated                                            |

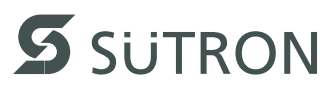

| Front Panel and Enclosure                                  |                                             |
|------------------------------------------------------------|---------------------------------------------|
| Enclosure                                                  | Steel sheet, galvanized                     |
| Front panel material                                       | Aluminium, brushed, anodized natural finish |
| Front panel (H x W x D) in mm (Inch)                       | 270 x 340 x 5 (10.63 x 13.386 x 0.197)      |
| Seal                                                       | Circumferential rubber seal on the rear     |
| Mounting cutout (H x W)<br>in mm (Inch)                    | 243,5 x 315<br>(9.587 x 12.402)             |
| Mounting depth in mm<br>(Inch) - (standard / field<br>bus) | About 76 / 99 (2.992 / 3.897)               |
| Degree of protection                                       | Front: IP65<br>Rear: IP20                   |
| Total weight                                               | About 2400 g                                |

### 6.12 TP121ZTM

| Central Processing Unit |              |
|-------------------------|--------------|
| Central processing unit | Intel® Atom™ |
| Clock frequency         | 1.6 GHz      |

| Display                               |                                |
|---------------------------------------|--------------------------------|
| Size (diagonal) in cm<br>(inch)       | 30.73 (12.1)                   |
| Туре                                  | TFT (color)                    |
| Resolution (pixels)                   | 1280 x 800                     |
| Colors                                | 262144                         |
| Reading angle (vertical / horizontal) | 176° / 176°                    |
| Half-life backlighting                | 50,000 h                       |
| Brightness in cd/m <sup>2</sup>       | 320                            |
| Display area (H x W) in<br>mm (Inch)  | 163.2 x 261.12 (6.425 x 10.28) |

| Memory            |                            |
|-------------------|----------------------------|
| RAM               | 1 GByte DDR2               |
| Flash             | 2 GByte / 8 GByte          |
| SD/SDHC interface | 2 GByte / 32 GByte maximum |

| Electrical Data                          |                                                       |
|------------------------------------------|-------------------------------------------------------|
| Supply voltage                           | 24 V DC (SELV / PELV in accordance with DIN EN 61131) |
| Residual ripple                          | 10 % maximum                                          |
| Power consumption (typi-<br>cal at 24 V) | 0.9 A                                                 |
| Connected load                           | 21.6 W                                                |
| Fuse                                     | Semiconductor fuse, self-resetting                    |
| Protection against polarity reversal     | Integrated                                            |

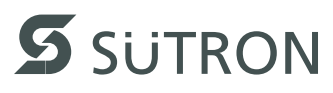

| Front Panel and Enclosure                                  |                                             |
|------------------------------------------------------------|---------------------------------------------|
| Enclosure                                                  | Steel sheet, galvanized                     |
| Front panel material                                       | Aluminium, brushed, anodized natural finish |
| Front panel (H x W x D) in mm (Inch)                       | 225 x 330 x 5<br>(8.858 x 12.992 x 0.197)   |
| Seal                                                       | Circumferential rubber seal on the rear     |
| Mounting cutout (H x W)<br>in mm (Inch)                    | 217 x 322<br>(8.543 x 12.677)               |
| Mounting depth in mm<br>(Inch) - (standard / field<br>bus) | About 68 / 91 (2.677 / 3.582)               |
| Degree of protection                                       | Front: IP65<br>Rear: IP20                   |
| Total weight                                               | About 2100 g                                |

### 6.13 TP121GTM

| Central Processing Unit |                          |
|-------------------------|--------------------------|
| Central processing unit | AMD embedded G-Series    |
| Clock frequency         | 1 GHz single / dual-core |

| Display                               |                                |
|---------------------------------------|--------------------------------|
| Size (diagonal) in cm<br>(inch)       | 30.73 (12.1)                   |
| Туре                                  | TFT (color)                    |
| Resolution (pixels)                   | 1280 x 800                     |
| Colors                                | 262144                         |
| Reading angle (vertical / horizontal) | 176° / 176°                    |
| Half-life backlighting                | 50,000 h                       |
| Brightness in cd/m <sup>2</sup>       | 320                            |
| Display area (H x W) in<br>mm (Inch)  | 163.2 x 261.12 (6.425 x 10.28) |

| Memory            |                                          |
|-------------------|------------------------------------------|
| RAM               | 2 GByte DDR2                             |
| Flash             | 8 GByte / 16 GByte / 32 GByte / 64 GByte |
| SD/SDHC interface | 2 GByte / 32 GByte maximum               |

| Electrical Data                          |                                                       |
|------------------------------------------|-------------------------------------------------------|
| Supply voltage                           | 24 V DC (SELV / PELV in accordance with DIN EN 61131) |
| Residual ripple                          | 10 % maximum                                          |
| Power consumption (typi-<br>cal at 24 V) | 1.0 A                                                 |
| Connected load                           | 24 W                                                  |
| Fuse                                     | Semiconductor fuse, self-resetting                    |
| Protection against polarity reversal     | Integrated                                            |

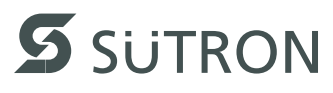

| Front Panel and Enclosure                                  |                                             |
|------------------------------------------------------------|---------------------------------------------|
| Enclosure                                                  | Steel sheet, galvanized                     |
| Front panel material                                       | Aluminium, brushed, anodized natural finish |
| Front panel (H x W x D) in mm (Inch)                       | 225 x 330 x 5<br>(8.858 x 12.992 x 0.197)   |
| Seal                                                       | Circumferential rubber seal on the rear     |
| Mounting cutout (H x W)<br>in mm (Inch)                    | 217 x 322<br>(8.543 x 12.677)               |
| Mounting depth in mm<br>(Inch) - (standard / field<br>bus) | About 76 / 99 (2.992 / 3.897)               |
| Degree of protection                                       | Front: IP65<br>Rear: IP20                   |
| Total weight                                               | About 2300 g                                |

#### 6.14 TP150ZTX

| Central Processing Unit |              |
|-------------------------|--------------|
| Central processing unit | Intel® Atom™ |
| Clock frequency         | 1.6 GHz      |

| Display                               |                               |
|---------------------------------------|-------------------------------|
| Size (diagonal) in cm<br>(inch)       | 38.1 (15)                     |
| Туре                                  | TFT (color)                   |
| Resolution (pixels)                   | 1024 x 768                    |
| Colors                                | 262144                        |
| Reading angle (vertical / horizontal) | 140° / 160°                   |
| Half-life backlighting                | 50,000 h                      |
| Brightness in cd/m <sup>2</sup>       | 320                           |
| Display area (H x W) in mm (Inch)     | 228 x 304<br>(8.976 x 11.969) |

| Memory            |                            |
|-------------------|----------------------------|
| RAM               | 1 GByte DDR2               |
| Flash             | 2 GByte / 8 GByte          |
| SD/SDHC interface | 2 GByte / 32 GByte maximum |

| Electrical Data                          |                                                       |
|------------------------------------------|-------------------------------------------------------|
| Supply voltage                           | 24 V DC (SELV / PELV in accordance with DIN EN 61131) |
| Residual ripple                          | 10 % maximum                                          |
| Power consumption (typi-<br>cal at 24 V) | 1.0 A                                                 |
| Connected load                           | 24 W                                                  |
| Fuse                                     | Semiconductor fuse, self-resetting                    |
| Protection against polarity reversal     | Integrated                                            |

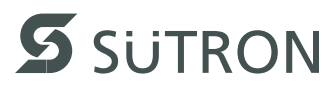

| Front Panel and Enclosure                                  |                                             |
|------------------------------------------------------------|---------------------------------------------|
| Enclosure                                                  | Steel sheet, galvanized                     |
| Front panel material                                       | Aluminium, brushed, anodized natural finish |
| Front panel (H x W x D) in mm (Inch)                       | 329 x 400 x 5 (12.953 x 15.748 x 0.197)     |
| Seal                                                       | Circumferential rubber seal on the rear     |
| Mounting cutout (H x W)<br>in mm (Inch)                    | 302 x 373<br>(11.89 x 14.685)               |
| Mounting depth in mm<br>(Inch) - (standard / field<br>bus) | About 80 / 103 (3.149 / 4.055)              |
| Degree of protection                                       | Front: IP65<br>Rear: IP20                   |
| Total weight                                               | About 3700 g                                |

#### 6.15 TP150GTX

| Central Processing Unit |                          |
|-------------------------|--------------------------|
| Central processing unit | AMD embedded G-Series    |
| Clock frequency         | 1 GHz single / dual-core |

| Display                               |                               |
|---------------------------------------|-------------------------------|
| Size (diagonal) in cm<br>(inch)       | 38.1 (15)                     |
| Туре                                  | TFT (color)                   |
| Resolution (pixels)                   | 1024 x 768                    |
| Colors                                | 262144                        |
| Reading angle (vertical / horizontal) | 140° / 160°                   |
| Half-life backlighting                | 50,000 h                      |
| Brightness in cd/m <sup>2</sup>       | 320                           |
| Display area (H x W) in mm (Inch)     | 228 x 304<br>(8.976 x 11.969) |

| Memory            |                                          |
|-------------------|------------------------------------------|
| RAM               | 2 GByte DDR2                             |
| Flash             | 8 GByte / 16 GByte / 32 GByte / 64 GByte |
| SD/SDHC interface | 2 GByte / 32 GByte maximum               |

| Electrical Data                          |                                                       |
|------------------------------------------|-------------------------------------------------------|
| Supply voltage                           | 24 V DC (SELV / PELV in accordance with DIN EN 61131) |
| Residual ripple                          | 10 % maximum                                          |
| Power consumption (typi-<br>cal at 24 V) | 1.3 A                                                 |
| Connected load                           | 31.2 W                                                |
| Fuse                                     | Semiconductor fuse, self-resetting                    |
| Protection against polarity reversal     | Integrated                                            |

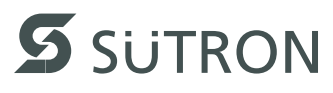

| Front Panel and Enclosure                                  |                                             |
|------------------------------------------------------------|---------------------------------------------|
| Enclosure                                                  | Steel sheet, galvanized                     |
| Front panel material                                       | Aluminium, brushed, anodized natural finish |
| Front panel (H x W x D) in mm (Inch)                       | 329 x 400 x 5 (12.953 x 15.748 x 0.197)     |
| Seal                                                       | Circumferential rubber seal on the rear     |
| Mounting cutout (H x W)<br>in mm (Inch)                    | 302 x 373<br>(11.89 x 14.685)               |
| Mounting depth in mm<br>(Inch) - (standard / field<br>bus) | About 87 / 110 (3.425 / 4.33)               |
| Degree of protection                                       | Front: IP65<br>Rear: IP20                   |
| Total weight                                               | About 3900 g                                |

#### 6.16 TP154ZTM

| Central Processing Unit |              |
|-------------------------|--------------|
| Central processing unit | Intel® Atom™ |
| Clock frequency         | 1.6 GHz      |

| Display                               |                            |
|---------------------------------------|----------------------------|
| Size (diagonal) in cm<br>(inch)       | 39.1 (15.4)                |
| Туре                                  | TFT (color)                |
| Resolution (pixels)                   | 1280 x 800                 |
| Colors                                | 262144                     |
| Reading angle (vertical / horizontal) | 140° / 160°                |
| Half-life backlighting                | 50,000 h                   |
| Brightness in cd/m <sup>2</sup>       | 360                        |
| Display area (H x W) in mm (Inch)     | 207 x 331 (8.149 x 13.031) |

| Memory            |                            |
|-------------------|----------------------------|
| RAM               | 1 GByte DDR2               |
| Flash             | 2 GByte / 8 GByte          |
| SD/SDHC interface | 2 GByte / 32 GByte maximum |

| Electrical Data                          |                                                       |
|------------------------------------------|-------------------------------------------------------|
| Supply voltage                           | 24 V DC (SELV / PELV in accordance with DIN EN 61131) |
| Residual ripple                          | 10 % maximum                                          |
| Power consumption (typi-<br>cal at 24 V) | 1.0 A                                                 |
| Connected load                           | 24 W                                                  |
| Fuse                                     | Semiconductor fuse, self-resetting                    |
| Protection against polarity reversal     | Integrated                                            |

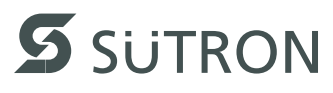

| Front Panel and Enclosure                                  |                                             |
|------------------------------------------------------------|---------------------------------------------|
| Enclosure                                                  | Steel sheet, galvanized                     |
| Front panel material                                       | Aluminium, brushed, anodized natural finish |
| Front panel (H x W x D) in mm (Inch)                       | 297 x 420 x 5 (11.692 x 16.535 x 0.197)     |
| Seal                                                       | Circumferential rubber seal on the rear     |
| Mounting cutout (H x W)<br>in mm (Inch)                    | 273 x 396 (10.748 x 15.59)                  |
| Mounting depth in mm<br>(Inch) - (standard / field<br>bus) | About 80 / 103 (3.149 / 4.055)              |
| Degree of protection                                       | Front: IP65<br>Rear: IP20                   |
| Total weight                                               | About 3700 g                                |

#### 6.17 TP154GTM

| Central Processing Unit |                          |
|-------------------------|--------------------------|
| Central processing unit | AMD embedded G-Series    |
| Clock frequency         | 1 GHz single / dual-core |

| Display                               |                            |
|---------------------------------------|----------------------------|
| Size (diagonal) in cm<br>(inch)       | 39.1 (15.4)                |
| Туре                                  | TFT (color)                |
| Resolution (pixels)                   | 1280 x 800                 |
| Colors                                | 262144                     |
| Reading angle (vertical / horizontal) | 140° / 160°                |
| Half-life backlighting                | 50,000 h                   |
| Brightness in cd/m <sup>2</sup>       | 360                        |
| Display area (H x W) in mm (Inch)     | 207 x 331 (8.149 x 13.031) |

| Memory            |                                          |
|-------------------|------------------------------------------|
| RAM               | 2 GByte DDR2                             |
| Flash             | 8 GByte / 16 GByte / 32 GByte / 64 GByte |
| SD/SDHC interface | 2 GByte / 32 GByte maximum               |

| Electrical Data                          |                                                       |
|------------------------------------------|-------------------------------------------------------|
| Supply voltage                           | 24 V DC (SELV / PELV in accordance with DIN EN 61131) |
| Residual ripple                          | 10 % maximum                                          |
| Power consumption (typi-<br>cal at 24 V) | 1.4 A                                                 |
| Connected load                           | 33.6 W                                                |
| Fuse                                     | Semiconductor fuse, self-resetting                    |
| Protection against polarity reversal     | Integrated                                            |

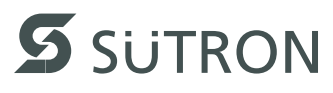

| Front Panel and Enclosure                                  |                                             |
|------------------------------------------------------------|---------------------------------------------|
| Enclosure                                                  | Steel sheet, galvanized                     |
| Front panel material                                       | Aluminium, brushed, anodized natural finish |
| Front panel (H x W x D) in mm (Inch)                       | 297 x 420 x 5 (11.692 x 16.535 x 0.197)     |
| Seal                                                       | Circumferential rubber seal on the rear     |
| Mounting cutout (H x W)<br>in mm (Inch)                    | 273 x 396 (10.748 x 15.59)                  |
| Mounting depth in mm<br>(Inch) - (standard / field<br>bus) | About 87 / 110 (3.425 / 4.33)               |
| Degree of protection                                       | Front: IP65<br>Rear: IP20                   |
| Total weight                                               | About 3900 g                                |

# 7 Ordering Data

Tabelle 7-1 Accessories

| Description                                                                                     | Part No.  |
|-------------------------------------------------------------------------------------------------|-----------|
| SD card 512 MB                                                                                  | 81152.513 |
| USB 2.0 stick 1 GB                                                                              | 81152.100 |
| USB 2.0 stick 2 GB                                                                              | 81152.200 |
| USB 2.0 stick 8 GB                                                                              | 81152.800 |
| Battery, assembled with cable and connector (Type: CR2450)                                      | 66779.100 |
| Protective foil for touch screen 5.7" (Set with 10 protective foils, scraper and instructions)  | 81251.056 |
| Protective foil for touch screen 7" (Set with 10 protective foils, scraper and instructions)    | 81251.070 |
| Protective foil for touch screen 9" (Set with 10 protective foils, scraper and instructions)    | 81251.090 |
| Protective foil for touch screen 10.4" (Set with 10 protective foils, scraper and instructions) | 81251.104 |
| Protective foil for touch screen 12.1" (Set with 10 protective foils, scraper and instructions) | 81251.121 |
| Protective foil for touch screen 15" (Set with 10 protective foils, scraper and instructions)   | 81251.150 |

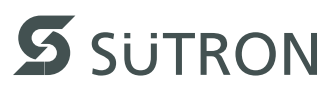

# A Index

# А

| Accessories    | 97 |
|----------------|----|
| Administration | 38 |

# В

| Battery          | 59 |
|------------------|----|
| Battery disposal | 61 |

# С

| Cable                |    |
|----------------------|----|
| CAN                  | 54 |
| Ethernet             | 46 |
| USB                  | 47 |
| Changing the battery | 60 |
| Cockpit              |    |
| Structure            | 37 |
| Connecting           | 34 |

# D

| Date        |        |
|-------------|--------|
| Diagnosis   |        |
| CAN         | 55     |
| RS-232      | 52     |
| RS-422      | 51     |
| RS-485      | 51     |
| Dimensions  |        |
| Cutout      | 18     |
| Front panel | 10     |
| Display     | 39, 43 |

# Е

| Ethernet | <br> | <br> | 46 |
|----------|------|------|----|
| F        |      |      |    |

| Functions | 37 |
|-----------|----|
| Fuse      | 59 |

# I

| Identification | 41 |
|----------------|----|
| Intended use   | 8  |
| Interface      |    |
| CAN            | 53 |
| RS-232         |    |
| RS-422         |    |
| RS-485         |    |
| USB            |    |

#### Μ

| Maintenance          | 59 |
|----------------------|----|
| Maintenance interval |    |
| Memory card          | 56 |
| Mounting             | 9  |
|                      |    |

# Ν

| Nameplate | 41 |
|-----------|----|
| Network   | 38 |

# 0

| Ordering data  | 97 |
|----------------|----|
| P              |    |
| Password       | 39 |
| Pin assignment |    |
| CAN            | 54 |
| Ethernet       | 46 |
| RS-232         | 52 |
| RS-422         | 49 |
| RS-485         | 49 |

# R

| Rear view               |    |
|-------------------------|----|
| CAN                     | 53 |
| RS-422 / RS-485, RS-232 | 48 |

# S

| -              |    |
|----------------|----|
| Safety notes   | 7  |
| Servicing      | 59 |
| Settings       | 37 |
| Standards      | 64 |
| Structure      |    |
| Cockpit        | 37 |
| Supply Voltage | 34 |
| Switching on   | 36 |

# Т

| Target group   |    |
|----------------|----|
| Technical data | 63 |
| Termination    |    |
| CAN            | 55 |
| RS-485         | 50 |
| Time           | 38 |
| Touch screen   | 43 |
| U              |    |
| Unpacking      | 9  |
|                |    |

#### V

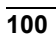

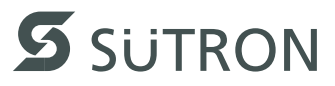

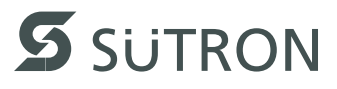

SÜTRON electronic GmbH Kurze Straße 29 D-70794 Filderstadt Phone: 0049 711 / 77098-0 Fax: 0049 711 / 77098-305 E-Mail: doku@suetron.de Internet:www.suetron.com

Downloaded from www.Manualslib.com manuals search engine